# HI98197

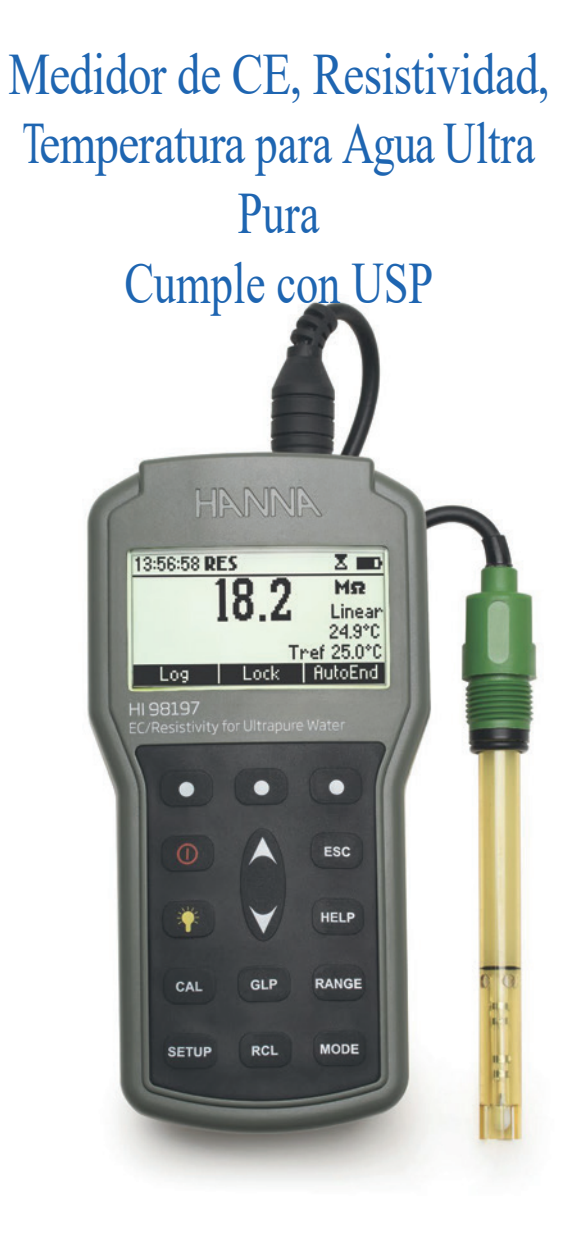

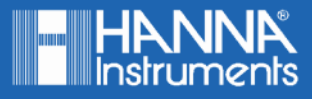

Estimado Cliente Gracias por elegir un producto Hanna Instruments.

Sírvase leer el manual de instrucciones detenidamente antes de utilizar el instrumento.

Este manual le proporcionará la información necesaria para el uso correcto del instrumento para, de ese modo, tener la información precisa para utilizarlo correctamente.

Si necesita información técnica adicional, no dude en enviarnos un correo electrónico a ventas@hannachile.com o visita nuestra página web en www.hannachile.com.

Todos los derechos están reservados. La reproducción total o parcial está prohibida sin el consentimiento por escrito del propietario de los derechos de autor, Hanna Instruments Inc., Woonsocket, Rhode Island, 02895, EE. UU.

| INSPECCIÓN PRELIMINAR                                   | 4  |
|---------------------------------------------------------|----|
| DESCRIPCIÓN GENERAL                                     | 5  |
| DESCRIPCIÓN FUNCTIONAL                                  | 6  |
| ESPECIFICACIONES                                        | 9  |
| GUÍA OPERACIONAL                                        | 11 |
| RANGO AUTOMÁTICO                                        | 16 |
| COMPENSACIÓN TEMPERATURA                                | 17 |
| GRÁFICO DE CONDUCTIVIDAD VERSUS TEMPERATURA             | 18 |
| MEDICIÓN USP                                            | 19 |
| PROCEDIMENTOS DEL MODO USP                              | 23 |
| CALIBRACIÓN DEL USUARIO                                 | 27 |
| CALIBRACIÓN CE                                          | 28 |
| BUENAS PRÁCTICAS DE LABORATORIO (BPL)                   | 35 |
| CONFIGURACIÓN                                           | 37 |
| REGISTRO BAJO DEMANDA                                   | 49 |
| REGISTRO AUTOMÁTICO                                     | 53 |
| FINAL AUTOMÁTICO                                        | 55 |
| CALIBRACIÓN DE TEMPERATURA (solo para personal técnico) | 56 |
| INTERFAZ DE LA PC                                       | 59 |
| REEMPLAZO DE BATERÍAS                                   | 66 |
| GUÍA PARA SOLUCIONAR PROBLEMAS                          | 67 |
| MANTENIMIENTO DE LA SONDA                               | 68 |
| ACCESORIOS                                              | 70 |
|                                                         |    |

Retire el instrumento del embalaje y examínelo cuidadosamente para asegurarse de que no se haya producido ningún daño durante el envío. Si hay algún daño, comuníquese con la oficina local de Hanna Instruments.

Cada instrumento se suministra con:

- HI763123 Sonda de Conductividad/TDS de Platino de Cuatro Anillos con Sensor de Temperatura Interno y Cable de 1 m (3.3')
- HI605453 Cuerpo de Acero Inoxidable para HI763123
- HI7031M Estándar de Calibración 1413 µS/cm (230 mL)
- HI7033M Estándar de Calibración 84 µS/cm (230 mL)
- HI920015 Cable Micro USB
- Vaso Plástico de 100 mL (2 unidades)
- Pilas AA de 1.5 V (4 unidades)
- Manual de Instrucciones y Guía de Referencia Rápida
- Certificado
- Tubería

Nota: Guarde todo el material de embalaje hasta que esté seguro de que el instrumento funciona correctamente. Todos los artículos defectuosos deben devolverse en el embalaje original con todos los accesorios suministrados. El instrumento HI98197 es un medidor de conductividad resistente de última generación, diseñado para proporcionar resultados de laboratorio y precisión en condiciones industriales difíciles.

El cumplimiento de la norma USP hace que el instrumento sea útil para la determinación de agua pura.

Cuenta con una serie de nuevas características de diagnóstico que agregan una dimensión completamente nueva a la medición de la conductividad, permitiendo al usuario mejorar dramáticamente la confiabilidad de la medición:

- 7 estándares memorizados (0.00 μS/cm, 84.0 μS/cm, 1.413 mS/cm, 5.00 mS/cm, 12.88 mS/cm, 80.0 mS/cm y 111.8 mS/cm) para la calibración.
- Calibración de CE en hasta cinco puntos.
- Mensajes en la pantalla LCD gráfica para una calibración fácil y precisa.
- Funciones de diagnóstico para alertar al usuario cuando el electrodo necesita limpieza.
- Advertencia seleccionable por el usuario "Fuera del Rango de Calibración".
- "Tiempo de espera de calibración" seleccionable por el usuario para recordar cuándo es necesaria una nueva calibración.

Además, ofrecen un rango de temperatura extendido de -20.0 a 120.0 °C (-4.0 a 248.0 °F), utilizando un sensor de temperatura dentro del electrodo de CE.

Este instrumento también puede medir en los rangos de resistividad, TDS y salinidad. Hay tres modos de salinidad disponibles:

# % NaCl, Salinidad Práctica y Escala de Agua de Mar Natural.

Otras características incluyen:

- Selección de fuente de temperatura
- · Compensación automática de temperatura, lineal o no lineal seleccionable por el usuario
- Selección de referencia de temperatura 15 °C, 20 °C o 25 °C
- Conjunto de coeficientes de temperatura
- Registro bajo demanda de hasta 400 muestras
- Función de registro automático de hasta 1000 registros
- Función de Retención Automática, para congelar la primera lectura estable en la pantalla
- Selección de bloqueo y configuración del usuario, rango fijo
- Función GLP, para ver los últimos datos de calibración para CE, NaCl
- Reconocimiento de cambio de sonda
- Interfaz de PC
- Reemplazo de la sonda

VISTA FRONTAL

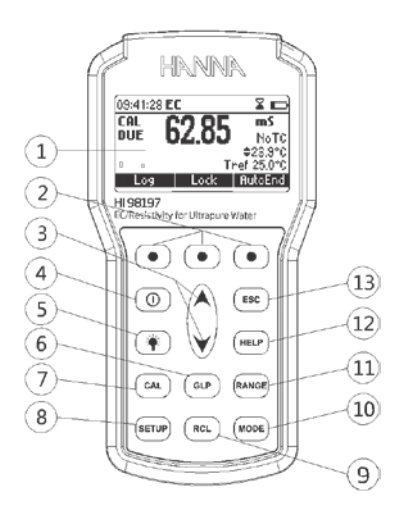

- 1) Pantalla de Cristal Líquido (LCD).
- 2) Teclas funcionales F1, F2, F3.
- X ✓ teclas para aumentar / disminuir manualmente los parámetros o para desplazarse entre la lista de parámetros.
- 4) ON/OFF ( ①), para encender y apagar el instrumento.
- 5) Tecla (\*) para alternar la retro iluminación de la pantalla.
- 6) Tecla GLP, para mostrar información de Buenas Prácticas de Laboratorio.
- 7) Tecla CAL, para ingresar / salir del modo de calibración.
- 8) Tecla CONFIGURACIÓN (SETUP), para ingresar / salir del modo Configuración.
- 9) Tecla RCL, para ingresar / salir del modo de datos registrados.
- 10) Tecla MODO (MODE), para alternar entre los rangos de CE, USP y Salinidad.
- 11) Tecla RANGO (RANGE), para cambiar entre CE, Resistividad, TDS, NaCl.
- 12) Tecla AYUDA (HELP) para ingresar / salir de la ayuda contextual.
- 13) ESC, para salir del modo actual, salir de la calibración, configuración, ayuda. etc.

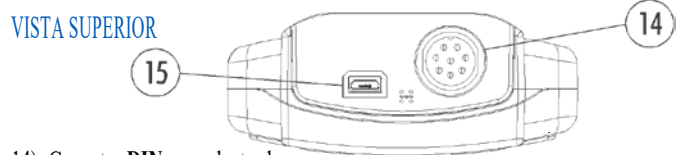

- 14) Conector DIN para electrodo.
- 15) Conector USB.

HI763123 - Sonda de Conductividad/TDS de Cuatro Anillos con Sensor Interno de Temperatura y Cable de 1m (3.3').

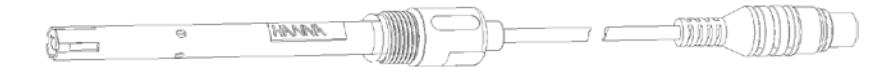

HI605453 - Cuerpo de Acero Inoxidable para HI763123

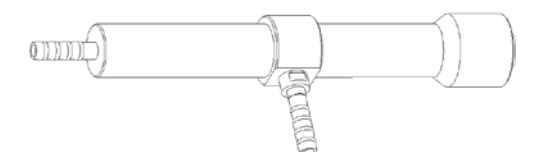

El HI98197 utiliza la sonda de conductividad/resistividad de platino de cuatro anillos, HI763123 para la medición de soluciones de muy baja conductividad. La HI763123 es capaz de medir la conductividad / resistividad de agua de alta pureza (18.2 M $\Omega$ ·cm a 25°C). Las lecturas de conductividad se muestran con una resolución de 0.001  $\mu$ S / cm y lecturas de resistividad de 0.1 M $\Omega$ ·cm. La medición de la conductividad / resistividad del agua de alta pureza es difícil de realizar en un recipiente abierto debido a la reacción del dióxido de carbono (CO<sub>2</sub>) en el aire con el agua (H<sub>2</sub>O) para formar ácido carbónico (H<sub>2</sub>CO<sub>3</sub>). El ácido carbónico se disociará en iones de hidrógeno (H<sup>+</sup>) e iones de bicarbonato (HCO -). Esta disociación no solo provocará una disminución del pH, pero también una disminución de la resistencia (aumento de la conductancia). La sonda de conductividad / resistividad de platino de cuatro anillos, HI763123, tiene una conexión roscada para la inserción de la sonda en una celda de flujo de acero inoxidable para evitar la difusión del dióxido de carbono en el agua. El agua de alta pureza fluye a través del fondo de la celda de flujo usando una conexión de tubería de plástico y sale por la conexión lateral a un desagüe. Es importante que el flujo de agua sea desde el fondo para asegurar que el agua pase a través del mango de PEI de la sonda de conductividad / resistividad.

Al usar la celda de flujo para mediciones continuas de agua de alta pureza, es necesario seguir los siguientes pasos:

- Enjuague y limpie el electrodo con agua purificada. Se debe quitar el mango protector de PEI del HI763123 tirando hacia abajo. Después de enjuagar con agua, se debe secar la sonda y volver a colocar el mango.
- Inserte la sonda HI763123 en la celda de flujo y apriete en sentido horario. Tenga en cuenta que es más fácil enroscar la sonda en la celda de flujo cuando la sonda no está conectada al medidor. Conecte el tubo de plástico suministrado a la celda de flujo.

- Realice una calibración de dos puntos. El primer punto de calibración se realiza en el aire (sonda insertada en la celda de flujo sin solución). La calibración del aire es de 0,001  $\mu$ S / cm. Una vez que la sonda está calibrada a 0,001  $\mu$ S / cm, se calibra un segundo punto. Se recomienda calibrar el segundo punto con el estándar de calibración HI7033 (84  $\mu$ S / cm). Sosteniendo ambos tubos (inferior y lateral), el estándar se introduce en la celda de flujo a través del tubo inferior hasta que haya una columna de solución de 5-7,5 cm (2-3") en el tubo lateral. Mientras sostiene ambos tubos, se debe golpear suavemente la celda de flujo para desalojar el aire atrapado. Alternativamente, la subida y bajada de cada tubo para mover la solución a través de la celda. Se debe observar que la columna de solución se mueve cuando un tubo se eleva más alto que el otro. Una vez que la lectura se estabiliza, se puede confirmar el punto de calibración.
- Después de la calibración, el tubo inferior de la celda de flujo se conecta a la fuente de agua que se va a
  probar. El otro tubo se desperdicia. La fuente de agua debe estar encendida y ajustada a aproximadamente
  200-500 mL/minuto. Se puede usar una probeta graduada o un vaso de precipitados para determinar el
  flujo. Se debe permitir que el agua fluya durante al menos 1-2 minutos antes de tomar una lectura.
- Para la medición de agua de alta pureza, es importante utilizar un coeficiente de corrección de temperatura (β) de 5,20% / °C. Consulte las opciones de configuración para cambiar el coeficiente de corrección de temperatura. Esta configuración ajustará cada lectura en un 5,20% por cada 1 °C que se aleje de la temperatura de referencia (por defecto, 25 °C). El uso de un coeficiente de temperatura de 1,90% / °C (predeterminado) dará como resultado lecturas más altas (> 18,2 MΩ·cm) para agua de alta pureza a una temperatura inferior a 25 °C.

|              |            | 0 a 400 mS/cm                                                                |  |  |  |
|--------------|------------|------------------------------------------------------------------------------|--|--|--|
|              | Rango      | (muestra valores hasta 1000 mS/cm)                                           |  |  |  |
|              |            | Conductividad real 1000 mS/cm                                                |  |  |  |
|              |            | 0.000 a 9.999 µS/cm                                                          |  |  |  |
|              |            | 10.00 a 99.99 µS/cm                                                          |  |  |  |
| CE           |            | 100.0 a 999.9 µS/cm                                                          |  |  |  |
| CL:          |            | 1.000 a 9.999 mS/cm                                                          |  |  |  |
|              |            | 10.00 a 99.99 mS/cm                                                          |  |  |  |
|              |            | 100.0 a 1000.0 mS/cm (rango automático)                                      |  |  |  |
|              | Resolución | 0.001 μS/cm / 0.01 μS/cm / 0.1 μS/cm                                         |  |  |  |
|              |            | 0.001 mS/cm / 0.01 mS/cm / 0.1 mS/cm                                         |  |  |  |
|              | Precisión  | $\pm1\%$ de lectura (±0.01 $\mu\text{S/cm}$ o 1 dígito, el que sea mayor)    |  |  |  |
|              |            | 1.0 a 99.9 <b>Ω</b> ·cm                                                      |  |  |  |
|              |            | 100 a 999 Ω·cm                                                               |  |  |  |
|              | Rango      | 1.00 a 9.99 KΩ·cm                                                            |  |  |  |
|              |            | 10.0 a 99.9 KΩ·cm                                                            |  |  |  |
|              |            | 100 a 999 KΩ·cm                                                              |  |  |  |
| Desistivided |            | 1.00 a 9.99 MΩ·cm                                                            |  |  |  |
| Resistividad |            | 10.0 a 100.0 MΩ·cm                                                           |  |  |  |
|              |            | (rango automático)                                                           |  |  |  |
|              | Resolución | 0.1 Ω·cm / 1 Ω·cm / 0.01 KΩ·cm/ 0.1 KΩ·cm/ 1 KΩ·cm                           |  |  |  |
|              |            | $0.01 \text{ M}\Omega \cdot \text{cm} / 0.1 \text{ M}\Omega \cdot \text{cm}$ |  |  |  |
|              | D          |                                                                              |  |  |  |
|              | Precisión  | $\pm 1\%$ de lectura ( $\pm 10 \Omega$ ·cm o l dígito, el que sea mayor)     |  |  |  |
|              |            | 0.00 a 99.99 ppm                                                             |  |  |  |
|              |            | 100.0 a 999.9 ppm                                                            |  |  |  |
|              | Rango      | 1.000 a 9.999 g/L                                                            |  |  |  |
| TDS          | Tungo      | 10.00 a 99.99 g/L                                                            |  |  |  |
|              |            | 100.0 a 400.0 g/L                                                            |  |  |  |
|              |            | (rango automático)                                                           |  |  |  |
|              | Resolución | 0.01 ppm / 0.1 ppm / 0.001 g/L / 0.01 g/L / 0.1 g/L                          |  |  |  |
|              | Precisión  | $\pm 1\%$ de lectura ( $\pm 0.05$ ppm o 1 dígito, el que sea mayor)          |  |  |  |

|                          | Rango          | % NaCl: 0.0 a 400.0 %                                                                                                    |  |
|--------------------------|----------------|----------------------------------------------------------------------------------------------------|--|
| Salinidad                |                | Escala de agua de mar: 0.00 a 80.00 (ppt)                                                                                                    |  |
|                          |                | Salinidad práctica: 0.01 a 42.00 (PSU)                                                                                                    |  |
|                          | Resolución     | 0.1 % / 0.01 ppt / 0.01 PSU                                                                                                    |  |
|                          | Precisión      | $\pm 1\%$ de lectura                                                                                                    |  |
|                          | Rango          | -20.0 a 120.0 °C (-4.0 a 248.0 °F)                                                                                                    |  |
| Temperatura              | Resolución     | 0.1 °C (0.1°F)                                                                                                    |  |
|                          | Precisión      | $\pm 0.2$ °C ( $\pm 0.4$ °F) (excluyendo el error de la sonda)                                                                                               |  |
| Calibra                  | ción CE        | Automática hasta cinco puntos con siete estándares memorizados<br>(0.00 µS/cm, 84.0 µS/cm, 1.413 mS/cm, 5.00 mS/cm,<br>12.88 mS/cm, 80.0 mS/cm, 111.8 mS/cm) |  |
| Configuración C          | onstante Celda | 0.010 a 10.000                                                                                                    |  |
| Calibración NaCl         |                | Máx. un solo punto en el rango de % (con el estándar HI7037);<br>utilice la calibración de conductividad para otros rangos                                   |  |
| Estándares I             | mplementados   | Cumple con USP                                                                                                    |  |
| Sonda CE                 |                | HI763123 (DIN de 8 pines, cable 1m)                                                                                                    |  |
| Fuente Temperatura       |                | Automática desde el sensor dentro de la sonda; Entrada manual                                                                                                |  |
| Compensación Temperatura |                | NoTC, Lineal, No Lineal ISO/DIS estándar 7888                                                                                                    |  |
| Temperatura Referencia   |                | 15, 20, 25 °C                                                                                                    |  |
| Coeficiente Temperatura  |                | 0.00 a 10.00 %/°C                                                                                                    |  |
| Factor TDS               |                | 0.40 a 1.00                                                                                                    |  |
| Registro Bajo Demanda    |                | 400 muestras                                                                                                    |  |
| Registro de Lotes        |                | 5, 10, 30 segundos,<br>1, 2, 5, 10, 15, 30, 60, 120, 180 min (máx. 1000 muestras)                                                                            |  |
| Perfiles Memorizados     |                | Hasta 10                                                                                                    |  |
| Modos de Medición        |                | Rango Automático, Final Automático, Bloqueo y Rango Fijo                                                                                                    |  |
| Tipo Batería / Duración  |                | Pilas AA de 1.5V (4 unidades) / 100h sin luz de fondo<br>25 h con luz de fondo                                                                               |  |
| Apagado Automático       |                | Seleccionable por el usuario: 5, 10, 30, 60 minutos o deshabilitado                                                                                          |  |

| Conectividad con PC | USB Opto Aislado                          |
|---------------------|-------------------------------------------|
| Dimensiones         | 185 x 93 x 35.2 mm (7.3 x 3.6 x 1.4")     |
| Peso                | 400 g (14.2 oz)                           |
| Ambiente            | 0 a 50 °C (32 a 122 °F) HR máx. 100% IP67 |

# PREPARACIÓN INICIAL

El instrumento se suministra completo con pilas. Consulte Reemplazo de Baterías para obtener más detalles, página 65. Para preparar el instrumento para las mediciones de terreno, cierre el enchufe de comunicación en serie con el tapón adecuado (para garantizar una protección impermeable).

Conecte la sonda de CE al conector DIN en la parte superior del instrumento. Apriete el anillo de hilo. Asegúrese de que la funda de la sonda esté correctamente insertada.

Encienda el instrumento presionando la tecla ON / OFF.

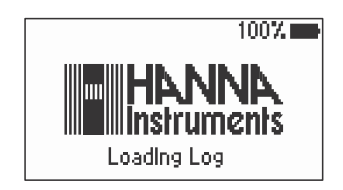

Al inicio, la pantalla mostrará el logotipo de Hanna Instruments durante unos segundos, seguido de la indicación del porcentaje de la vida útil restante de la batería y el mensaje "Cargando Registro ..." ("Loading Log..."), luego ingresa al modo de medición.

# GUÍA OPERACIONAL

La función de Apagado Automático apaga el instrumento después de un período establecido (30 minutos por defecto) sin presionar ningún botón para ahorrar batería. Para configurar otro período o deshabilitar esta función, consulte el menú **CONFIGURACIÓN (SETUP)** en la página 37. El instrumento continúa monitoreando las entradas y memorizando las lecturas si el registro automático está habilitado e iniciado. Para detener el registro automático, presione la tecla **StopLog** o simplemente apague el instrumento presionando la tecla **ON / OFF**. La función de Apagado Automático de la luz de fondo apaga la iluminación de fondo después de un período establecido (1 minuto por defecto) sin presionar ningún botón. Para configurar otro período o desactivar esta función, consulte el menú **CONFIGURACIÓN (SETUP)** en la página 37.

# MEDICIONES

Immerse the probe into the solution to be tested. The sleeve holes must be completely submerged. Tap the probe repeatedly to remove any air bubbles that may be trapped inside the sleeve. Sumerja la sonda en la solución a analizar. Los agujeros de la manga deben estar completamente sumergidos. Golpee la sonda varias veces para eliminar las burbujas de aire que puedan quedar atrapadas dentro de la manga.

Si es necesario, presione **RANGO (RANGE)** varias veces hasta que se seleccione el rango deseado (CE, Resistividad, TDS, Salinidad) en la pantalla LCD.

Permita que la lectura se estabilice. La línea LCD principal muestra la medición en el rango seleccionado, mientras que la temperatura se muestra en la línea LCD inferior.

# Rango CE

El rango de conductividad es de 0 a 400 mS/cm. El rango de conductividad real (la conductividad no compensada) es de hasta 1000 mS/cm. El instrumento mostrará lecturas de conductividad de hasta 1000 mS/cm.

| 13:52:12 E | C     |            |
|------------|-------|------------|
| C (        | 20 00 | mS         |
| (          | )U.UU | Linear     |
|            |       | 24.9°C     |
|            | Т     | ref 25.0°C |
| Log        | Lock  | AutoEnd    |

Nota: El símbolo 🗢 delante de la lectura de temperatura significa que el usuario puede ingresar la temperatura (opción Manual seleccionada en CONFIGURACIÓN (SETUP) o temperatura fuera de rango).

#### Rango Resistividad

El recíproco de la conductividad de un material es la resistividad.

#### Rango TDS

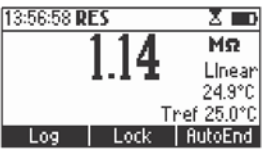

Un valor medido de conductividad puede corregirse a un valor de sólidos disueltos totales usando el factor TDS

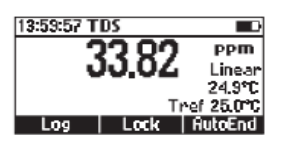

# Salinidad

La salinidad se deriva de la conductividad de una muestra.

# Rango % de Sal

El porcentaje de salinidad en una muestra depende de la muestra y del coeficiente de salinidad.

Por razones prácticas, la salinidad de una solución se deriva de la salinidad del agua de mar. Se admiten dos métodos para calcular la salinidad a partir de la conductividad:

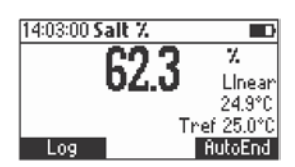

- Escala de agua de mar natural
- Escala de salinidad práctica

# Escala de agua de mar natural (UNESCO 1966)

Según la definición, la salinidad de una muestra en ppt se calcula utilizando la siguiente fórmula:

$$\mathbf{R}_{\mathsf{T}} = \frac{C_{\mathsf{T}}(muestra)}{C(35;15).r_{1}}$$

 $\begin{array}{l} r =& 1.0031 \cdot 10 - 9 \ T4 - 6.9698 \cdot 10 - 7 \ T3 + 1.104259 \cdot 10 - 4 \ T2 + 2.00564 \cdot 10 - 2 \ T + 6.766097 \cdot 10 - 1 \\ R = R + 10 - 5 \ R \tau (R \tau - 1.0) (T - 15.0) [96.7 - 72.0 \ R \tau + 37.3 \ R \tau - (0 - 63 + 0.21 \ R \tau 2) (T - 15.0)] \end{array}$ 

# **GUÍA OPERACIONAL**

donde:

R<sub>1</sub>

ľ,

#### $S=-0.08996+28.2929729R+12.80832R^2-10.67869R^3+5.98624R^4-1.32311R^5$

C<sub>s</sub>(muestra) - conductividad no compensada a T °C;

- coeficiente:

C (35;15) = 42.914 mS/cm - la conductividad correspondiente de la solución de KCl que contiene una masa de 32.4356g de solución de KCl /l Kg;

- polinomio de compensación de temperatura.

Nota: La fórmula se puede aplicar para temperaturas entre 10 °C y 31 °C.

Para acceder a este rango, presione Modo mientras está en el rango de Salinidad hasta que se muestre la escala de agua de mar [SW].

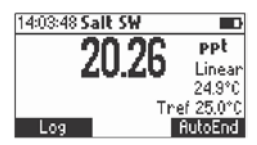

# Escala de salinidad práctica

Esta es una escala práctica basada en la medición precisa de la conductividad eléctrica de una solución con un rango de salinidad conocido.

La relación derivada de la escala relaciona salinidad, conductividad, temperatura y presión y utiliza una solución con una salinidad de 35 ‰ como punto de referencia. Esto se considera que tiene una conductividad de 42.914 mS / cm de 15 °C a presión atmosférica estándar.

Según la definición, la salinidad de una muestra en PSU (Unidades Prácticas de Salinidad) se calcula utilizando la siguiente fórmula:

$$\begin{split} R_{T} &= \frac{C_{T}(\text{sample})}{C(35;15) \cdot r_{T}} \\ r_{t} &= 1.0031 \cdot 10^{-9} T^{4} - 6.9698 \cdot 10^{-7} T^{3} + 1.104259 \cdot 10^{-6} T^{2} + 2.00564 \cdot 10^{-2} T + 6.766097 \cdot 10^{-1} \\ \text{Sal} &= \sum_{k=0}^{5} a_{k} \cdot R_{T}^{\frac{k}{2}} + f(t) \cdot \sum_{k=0}^{5} b_{k} R_{T}^{\frac{k}{2}} - \frac{c_{0}}{1 + 1.5X + X^{2}} - \frac{c_{1} f(t)}{1 + Y^{\frac{1}{2}} + Y^{\frac{3}{2}}} \\ f(t) &= \frac{T - 15}{1 + 0.0162 \cdot (T - 15)} \end{split}$$

R<sub>1</sub> - coeficiente;

ľ,

 $C_{\tau}$ (muestra) - conductividad no compensada a T °C;

C (35,15)= 42.914 mS/cm - la conductividad correspondiente de la solución de

KCl que contiene una masa de 32.4356g de solución de KCl/1 Kg;

- polinomio de compensación de temperatura.

 $a_0 = 0.008$ b\_=0.0005 b<sub>1</sub>=-0.0056  $a_1 = -0.1692$  $a_2 = 25.3851$ b<sub>2</sub>=-0.0066  $a_{2} = 14.0941$  $b_2 = -0.0375$  $a_{4} = -7.0261$ b = 0.0636b = -0.0144  $a_c = 2.7081$  $c_{c} = 0.008$  $c_1 = 0.0005$  $X = 400R_{\pi}$  $Y = 100R_{\pi}$ f(T) = (T-15)/[1+0.0162(T-15)]

Notas: La fórmula se puede aplicar para valores de salinidad entre 0 y 42 PSU. La fórmula se puede aplicar para temperaturas entre -2 ° C y 35 ° C.

Para alcanzar este rango, presione **Modo (Mode)** mientras está en el rango de Salinidad hasta que se muestre la escala de salinidad práctica [PSU].

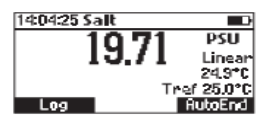

Notas: Si el medidor muestra la parte superior del rango parpadeando, la lectura está fuera de rango. Si el indicador de estabilidad parpadea, la lectura esta inestable.

Asegúrese de que el medidor esté calibrado antes de tomar medidas.

Si las mediciones se toman sucesivamente en diferentes muestras, para lecturas precisas se recomienda enjuagar bien la sonda con agua desionizada antes de sumergirla en las muestras.

La lectura de TDS se obtiene multiplicando la lectura de CE por el factor TDS, que tiene un valor predeterminado de 0,50. Es posible cambiar el factor TDS en el rango de 0.40 a 1.00 ingresando al modo de CONFIGURACIÓN.

 Instrumento de sonda que se el sonda que se el

Las sondas diseñadas para funcionar con este instrumento tienen una identificación interna. Cada vez que el instrumento detecta un cambio de sonda, le recuerda al usuario que actualice la constante de celda de la nueva sonda que se está utilizando y que calibre en el rango de CE apropiado.

| 12: | 02:52 EC                                                                                  |                              |
|-----|-------------------------------------------------------------------------------------------|------------------------------|
|     | Different probe type<br>Update cell constan<br>Calibrate EC range<br>Press ESC to continu | e<br>it ear<br>i°C<br>je )°C |
|     | LOS I LOCK ING                                                                            | torend                       |

Las escalas de CE, Resistividad y TDS son de rango automático. El medidor establece automáticamente la escala con la resolución más alta posible.

Al presionar **Bloquear (Lock)**, la función de rango automático se deshabilita y el rango actual se congela en la pantalla LCD.

| 14:12:34 EC      |           |
|------------------|-----------|
| 0 270            | μS        |
| 0.075            | Linear    |
|                  | 24.9°C    |
| Range: Locked Tr | ef 25.0°C |
| Log AutoRng      | AutoEnd   |

Se muestra el mensaje **"Rango: Bloqueado"** (**"Range: Locked"**). Para restaurar la opción de rango automático, presione nuevamente la tecla funcional **"AutoRng"**.

El modo de rango automático también se desactiva al seleccionar un **"rango fijo"** en el menú **CONFIGURACIÓN (SETUP)**. Mientras está en modo de rango fijo, el instrumento mostrará las lecturas con la resolución fija. Se puede mostrar un máximo de 6 dígitos. La parte superior del **rango fijo** se muestra parpadeando cuando la lectura excede este valor. Para desactivar el modo de rango fijo, ingrese en **CONFIGURACIÓN (SETUP)** y seleccione el modo de rango automático.

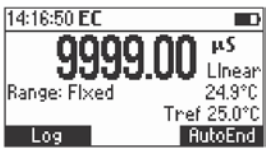

Nota: El rango automático se restaura automáticamente si se cambia el rango, si se ingresa al modo de calibración o si el medidor se apaga y se vuelve a encender.

Están disponibles dos fuentes de temperatura seleccionables: lectura directa desde el sensor dentro de la sonda o entrada manual.

Hay tres opciones de compensación de temperatura disponibles:

Compensación de Temperatura Lineal: La conductividad de una solución con una concentración específica de electrolitos cambia con la temperatura. La relación del cambio en la conductividad en función de la temperatura se describe mediante el coeficiente de temperatura de una solución. Este coeficiente varía con cada solución y es seleccionable por el usuario (vea el modo CONFIGURACIÓN (SETUP)).

Compensación de Temperatura No Lineal: Para mediciones de agua natural.

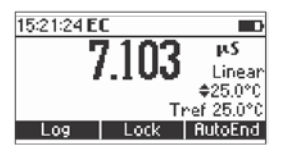

La conductividad del agua natural muestra un fuerte comportamiento de temperatura no lineal.

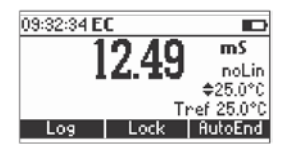

Se utiliza una relación polinómica para mejorar la precisión de los resultados calculados.

Nota: Las mediciones de conductividad del agua natural solo se pueden realizar a temperaturas que oscilan entre 0 y 36 °C. De lo contrario, se mostrará el mensaje "Out T range" parpadeando.

Sin Compensación de Temperatura (No TC): La temperatura que se muestra en la pantalla LCD no se tiene en cuenta.

Para seleccionar la opción deseada, ingrese al menú Configuración (consulte la página 37).

| 15:22:011 | EC           |          |
|-----------|--------------|----------|
|           | <u>77 70</u> | μS       |
| '         | LJ./O        | Notc     |
|           | т            | \$25.0°C |
| Log       | Lock         | AutoEnd  |

Si la temperatura está fuera del rango de -20° C a 120 °C, el instrumento no compensará la temperatura.

La conductividad de una solución acuosa es la medida de su capacidad para transportar una corriente eléctrica por medio de movimiento iónico.

La conductividad aumenta invariablemente a medida que aumenta la temperatura.

Se ve afectada por el tipo y la cantidad de iones en la solución y por la viscosidad de la propia solución. Ambos parámetros dependen de la temperatura. La dependencia de la conductividad de la temperatura se expresa como un cambio relativo por grado Celsius a una temperatura particular, comúnmente como porcentaje por °C (% / °C).

La siguiente tabla enumera la dependencia de la temperatura de los estándares de calibración de Hanna Instruments.

| °C | °F   | HI7030<br>HI8030<br>(μS/cm) | HI7031<br>HI8031<br>(μS/cm) | HI7033<br>HI8033<br>(μS/cm) | HI7034<br>HI8034<br>(µS/cm) | HI7035<br>HI8035<br>(μS/cm) | HI7039<br>HI8039<br>(μS/cm) |
|----|------|-----------------------------|-----------------------------|-----------------------------|-----------------------------|-----------------------------|-----------------------------|
| 0  | 32   | 7150                        | 776                         | 64<br>65                    | 48300                       | 65400<br>74100              | 2760                        |
| 10 | 50   | 0330                        | 1020                        | 67                          | 59600                       | 23200                       | 3615                        |
| 15 | 59   | 10480                       | 1147                        | 68                          | 65400                       | 92500                       | 4063                        |
| 16 | 60.8 | 10720                       | 1173                        | 70                          | 67200                       | 94400                       | 4155                        |
| 17 | 62.6 | 10950                       | 1199                        | 71                          | 68500                       | 96300                       | 4245                        |
| 18 | 64.4 | 11190                       | 1225                        | 73                          | 69800                       | 98200                       | 4337                        |
| 19 | 66.2 | 11430                       | 1251                        | 74                          | 71300                       | 100200                      | 4429                        |
| 20 | 68   | 11670                       | 1278                        | 76                          | 72400                       | 102100                      | 4523                        |
| 21 | 69.8 | 11910                       | 1305                        | 78                          | 74000                       | 104000                      | 4617                        |
| 22 | 71.6 | 12150                       | 1332                        | 79                          | 75200                       | 105900                      | 4711                        |
| 23 | 73.4 | 12390                       | 1359                        | 81                          | 76500                       | 107900                      | 4805                        |
| 24 | 75.2 | 12640                       | 1386                        | 82                          | 78300                       | 109800                      | 4902                        |
| 25 | 77   | 12880                       | 1413                        | 84                          | 80000                       | 111800                      | 5000                        |
| 26 | 78.8 | 13130                       | 1440                        | 86                          | 81300                       | 113800                      | 5096                        |
| 27 | 80.6 | 13370                       | 1467                        | 87                          | 83000                       | 115700                      | 5190                        |
| 28 | 82.4 | 13620                       | 1494                        | 89                          | 84900                       | 117700                      | 5286                        |
| 29 | 84.2 | 13870                       | 1521                        | 90                          | 86300                       | 119700                      | 5383                        |
| 30 | 86   | 14120                       | 1548                        | 92                          | 88200                       | 121800                      | 5479                        |
| 31 | 87.8 | 14370                       | 1575                        | 94                          | 90000                       | 123900                      | 5575                        |
|    |      |                             |                             |                             |                             |                             |                             |

Los laboratorios farmacéuticos que trabajan en el mercado de EE. UU. están obligados a respetar las regulaciones establecidas por la Farmacopea de EE. UU. (USP). El quinto suplemento de USP24-NF19 establece las reglas para verificar la calidad del agua pura o totalmente desionizada utilizada para la producción de productos inyectables.

La conductividad del agua proporciona información sobre su composición química. Por lo tanto, es lógico que la conductividad sea el parámetro principal a medir.

La conductividad del agua es una medida de la movilidad iónica a través de esta agua. La conductividad depende en parte del pH, la temperatura y la cantidad de dióxido de carbono atmosférico, que se ha disuelto en agua para formar iones (conductividad intrínseca). La conductividad también depende de los iones de cloruro, sodio y amonio inicialmente presentes en el agua (conductividad extraña).

La conductividad (intrínseca y extraña) del agua se mide en la Etapa 1 y se compara con los valores enumerados en una tabla para evaluar si el agua estudiada es adecuada o no para su uso en aplicaciones farmacéuticas. Si la muestra falla en la Etapa 1, se deben realizar pruebas adicionales (Etapa 2 y 3) para determinar si el valor de la conductividad excesiva se debe a factores intrínsecos o iones extraños.

# Requisitos USP

No se debe utilizar la corrección automática de temperatura.

#### Especificaciones del Instrumento

Resolución mínima de 0.1  $\mu$ S/cm en el rango más bajo. Excluyendo la precisión de la celda, la precisión del instrumento debe ser de  $\pm$  0.1  $\mu$ S/cm.

# Calibración del Medidor

Se logra mediante la sustitución de la celda de conductividad con una resolución de precisión trazable a los estándares primarios (precisión de  $\pm 0.1\%$  del valor establecido) o un dispositivo de resistencia de precisión equivalente.

# Calibración de la Celda

La conductividad del medidor debe medirse con precisión utilizando instrumentos calibrados. La conductividad de la constante de la celda debe conocerse en  $\pm 2\%$ .

Antes de comenzar el análisis del agua, calibre en el rango de CE más bajo o establezca la constante de celda de la sonda (ingrese el valor escrito en el certificado de calibración entregado con la sonda).

#### Etapa 1

Determine la temperatura y la conductividad del agua.

Enjuague la sonda con cuidado con agua desionizada. Compruebe que los 4 anillos, los orificios de la manga y el sensor de temperatura están sumergidos en la muestra y que no quedan burbujas de aire atrapadas. Conecte la sonda al medidor, ingrese al modo USP y presione la tecla Etapa 1. El instrumento realizará una medición de temperatura y conductividad (usando una lectura de conductividad sin temperatura corregida).

- **MEDICIÓN USP**
- Usando la tabla de requisitos de temperatura y conductividad de la Etapa 1 se determina el límite de conductividad correspondiente a esa temperatura.
- Si la conductividad medida no es mayor que el valor de la tabla, el agua cumple con los requisitos de la prueba de conductividad. Si la conductividad es mayor que el valor de la tabla, continúe con la Etapa 2.

# Tabla Etapa 1

#### Requisitos de temperatura y conductividad \*

(solo para las mediciones de conductividad sin compensación de temperatura)

| Temperatura | Conductividad |
|-------------|---------------|
| °C          | μS/cm         |
| 0           | 0.6           |
| 5           | 0.8           |
| 10          | 0.9           |
| 15          | 1.0           |
| 20          | 1.1           |
| 25          | 1.3           |
| 30          | 1.4           |
| 35          | 1.5           |
| 40          | 1.7           |
| 45          | 1.8           |
| 50          | 1.9           |
| 55          | 2.1           |
| 60          | 2.2           |
| 65          | 2.4           |
| 70          | 2.5           |
| 75          | 2.7           |
| 80          | 2.7           |
| 85          | 2.7           |
| 90          | 2.7           |
| 95          | 2.9           |
| 100         | 3.1           |

(\*) Valores USP - Quinto Suplemento NF

Pruebas Físicas / Conductividad del Agua (645) 3465-3467

# Etapa 2

Determinar la influencia del CO2.

Nota: Los criterios de estabilidad <0.5%/min corresponden de hecho a un cambio en la conductividad <0.02  $\mu$ S/cm por minuto (equivalente a 0.1 mS/cm por 5 minutos), como se requiere en el documento USP de la Etapa 2.

- Transfiera una cantidad suficiente de agua (100 mL o más) a un recipiente termostático y agite la muestra de prueba. Ajuste la temperatura y manténgala a 25 ± 1 °C. Recomendamos usar un baño termostático.
- Enjuague la celda cuidadosamente con agua desionizada. Coloque la sonda de conductividad en la muestra y sumérjala en el recipiente termostático que contiene la muestra. Verifique que los 4 anillos y los agujeros de la manga estén sumergidos en la solución.
- Presione la Etapa 2.
- Cuando el valor de conductividad es estable, si la conductividad no es mayor a 2.1 μS/cm, el agua cumple con los requisitos de la prueba de conductividad.

Si la conductividad es mayor a 2.1 µS/cm, proceda con la Etapa 3.

# Etapa 3

Determine el efecto combinado del CO<sub>2</sub> y pH.

Use un medidor de pH Hanna Instruments.

Certifiquese de que el instrumento esté calibrado en al menos dos puntos con los estándares de pH 4.01 y pH 7.01 de Hanna Instruments.

Realice la siguiente prueba dentro de aproximadamente 5 minutos de la determinación de conductividad mientras mantiene la temperatura de la muestra a  $25 \pm 1$  °C.

- Agregue la Solución Saturada de KCl a la muestra (0.3 mL por 100 mL de la muestra de prueba), y determine el pH a la unidad de pH 0.1 más cercana.
- Presione la tecla Etapa 3, luego ingrese la lectura de pH correspondiente.
- En referencia a la tabla de requisitos de pH y conductividad de la Etapa 3, el instrumento determina el límite de conductividad al valor de pH medido. Si la conductividad medida no es mayor que los requisitos de conductividad para el pH determinado, el agua cumple con los requisitos de la prueba de conductividad. Si la conductividad medida es mayor que este valor o el pH está fuera del rango de 5.0 a 7.0, el agua no cumple con los requisitos de la prueba de conductividad.

# Etapa 3

# Requisitos de pH y conductividad

(Solo para muestras equilibradas en atmósfera y temperatura)

| рН  | Conductividad<br>µS/cm |
|-----|------------------------|
| 5.0 | 4.7                    |
| 5.1 | 4.1                    |
| 5.2 | 3.6                    |
| 5.3 | 3.3                    |
| 5.4 | 3.0                    |
| 5.5 | 2.8                    |
| 5.6 | 2.6                    |
| 5.7 | 2.5                    |
| 5.8 | 2.4                    |
| 5.9 | 2.4                    |
| 6.0 | 2.4                    |
| 6.1 | 2.4                    |
| 6.2 | 2.5                    |
| 6.3 | 2.4                    |
| 6.4 | 2.3                    |
| 6.5 | 2.2                    |
| 6.6 | 2.1                    |
| 6.7 | 2.6                    |
| 6.8 | 3.1                    |
| 6.9 | 3.8                    |
| 7.0 | 4.6                    |

Presione la tecla **Modo (Mode)** mientras está en el rango CE para ingresar al modo USP. El instrumento mostrará USP en la pantalla principal.

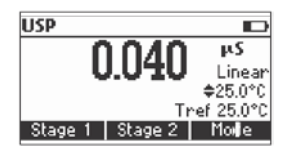

Presione la **Etapa 1** para comenzar con la evaluación de la primera etapa. Presione la **Etapa 2** para comenzar con la evaluación de la segunda etapa. Si se presiona la **Etapa 1**, se muestra una pantalla de tutorial.

| Stage 1                    |   |
|----------------------------|---|
| The USP<645> Stage 1 is an | Ι |
| on-line validation method. |   |
| The result is achieved by  |   |
| comparing the value of     |   |
| Continue                   |   |

Use las teclas ▲/▼ para desplazarse por el mensaje del tutorial.

Presione Continuar (Continue) para omitir el mensaje del tutorial e ingresar al modo de medición CE.

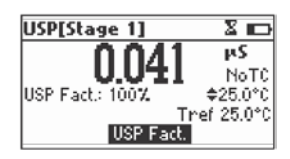

Si la fuente de temperatura es de entrada manual, presione USP Fact. para seleccionar el factor USP que

se va a cambiar (se muestra 🕈 antes del valor del 100%). Para aumentar la precisión del análisis, disminuya el valor del factor USP.

Wait until reading is stable.

Si la lectura de la muestra cumple con los criterios de la Etapa 1 de USP, se mostrará el mensaje "USP Met".

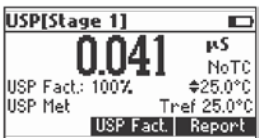

Presione Informe (Report) para ver el informe.

| USP Report       |         |
|------------------|---------|
| Stage: 1         | USP Met |
| EC: 0.041µS      | 25.0°C  |
| USP Fact: 100%   |         |
| 2006/03/04 10:17 | 7:24    |
| Log              |         |

Presione Registro (Log) para almacenar el informe USP Etapa 1.

| USP Report                                                      |                   |
|-----------------------------------------------------------------|-------------------|
| Stage: 1<br>EC: 0.041µS<br>USP Fact.: 100%<br>Record 6 Free 98% | USP Meł<br>25.0°C |

El número del informe y la cantidad de espacio de registro libre en % se muestra durante varios segundos.

Nota: Si el espacio de registro está lleno, ingrese al modo de visualización de datos registrados presionando la tecla RCL y libere espacio eliminando registros almacenados previamente.

Si la lectura de la muestra no cumplió con los criterios de la Etapa 1 de USP, se muestra el mensaje "USP Not Met".

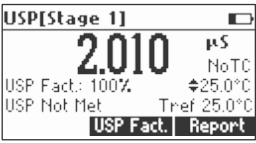

Presione **ESC** para regresar a la pantalla principal de USP. Presione **Informe (Report)** para ver el informe de USP.

| USP Report      |             |
|-----------------|-------------|
| Stage: 1        | USP Not Met |
| EC: 2.010µS     | 25.0°C      |
| USP Fact.: 1007 | <u>.</u>    |
| 2006/03/04 10   | 0:18:42     |
| Log Sta         | ige 2       |

Presione **Registro (Log)** para almacenar el informe de la Etapa 1. Presione **Etapa 2** para ingresar al modo Etapa 2 USP. Se muestra la pantalla del tutorial de la **Etapa 2 de USP**.

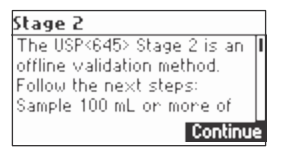

Use las teclas  $\blacktriangle/ \lor$  para desplazarse por el mensaje del tutorial.

Presione Continuar (Continue) para omitir el mensaje del tutorial e ingresar al modo de medición Etapa 2 USP.

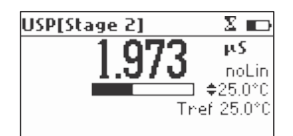

Espere hasta que la lectura sea estable (aproximadamente 5 minutos).

Nota: Si el registro de entrada tiene una inestabilidad superior a 1mS, se restablecerá el período de estabilidad. La barra de tiempo de finalización permanecerá vacía.

El mensaje "USP Met" se mostrará si se alcanzan los criterios de la Etapa 2 de USP.

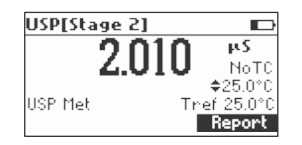

Presione Informe (Report) para ver el informe de USP.

| USP Report      |               |
|-----------------|---------------|
| Stage: 2        | USP Met       |
| EC: 2.010µS     | 25.0°C        |
| USP Fact : 100% |               |
| 2006/03/04 10:  | 19:19         |
| Log             | $\rightarrow$ |

Presione Registro (Log) para almacenar el informe.

Notas: El número del informe será el mismo que en el informe de la Etapa 1 (información del mismo análisis).

Si el espacio de registro está lleno, ingrese al modo de visualización de datos registrados presionando la tecla RCL y libere espacio de registro eliminando registros almacenados previamente.

El mensaje "USP Not Met" se muestra si no se cumplen los criterios de la Etapa 2 de USP.

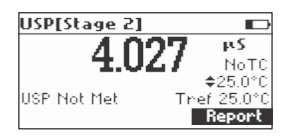

Presione Informe (Report) para ver el informe.

| USP Report          |             |
|---------------------|-------------|
| Stage: 2            | USP Not Met |
| EC: 4.005 x S       | 25.0°C      |
| USP Fact: 1007      | γ.          |
| 2006/03/04 14:37:45 |             |
| Log Stage 3         |             |

Presione **Registro (Log)** para almacenar el informe. Presione **Etapa 3** para ingresar en la Etapa 3 del análisis de agua. Se muestra el tutorial **Etapa 3 de USP**.

Presione Continuar (Continue) para ingresar al análisis de la Etapa 3 de USP.

| USP[Stage 3]               |  |
|----------------------------|--|
| <b>\$6.0</b>               |  |
| Select Sample pH<br>Accept |  |

El instrumento mostrará el modo de ajuste del pH de la muestra.

Use un medidor de pH calibrado para leer el valor del pH de la muestra. Use las teclas ▲/▼ para establecer el valor que se muestra en el medidor de pH. Presione Aceptar (Accept) para confirmar la configuración del pH.

| USP Report     |          |
|----------------|----------|
| Stage: 3       | USP Met  |
| 5.1pH          |          |
| USP Fact: 100% |          |
| 2006/03/04 14  | 38:49    |
| Log            | <b>→</b> |

Se mostrará el informe de la Etapa 3 de USP.

El informe incluirá toda la información de las etapas.

Presione la tecla →para desplazarse por las páginas del informe.

Presione Registro (Log) para almacenar el informe.

Presione ESC para regresar a la pantalla principal de USP.

Notas: El informe de la Etapa 3 incluirá la información sobre la Etapa 1 y la Etapa 2.

Si el espacio de registro está lleno, ingrese al modo de visualización de datos registrados presionando la tecla RCL y libere espacio de registro eliminando registros almacenados previamente.

Para ingresar a la pantalla de **Calibración del Usuario**, presione la tecla **CAL** mientras está en el rango CE o Salinidad.

Desde el rango CE

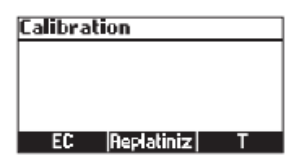

Presione la tecla funcional correspondiente para ingresar:

- Calibración de usuario CE.
- Reemplazo de la sonda.
- Calibración de usuario de temperatura.

#### Desde rango de % Salinidad

| Calibration |   |
|-------------|---|
|             |   |
|             |   |
|             |   |
| Salt        | Т |

Presione la tecla funcional correspondiente para ingresar:

- Calibración de usuario % Salinidad.
- Calibración de usuario de temperatura.

Se recomienda calibrar el instrumento con frecuencia, especialmente si se requiere una alta precisión.

El rango CE debe recalibrarse:

- Siempre que se reemplace el electrodo de CE.
- Al menos una vez por semana.
- Antes de la medición USP.
- Después de probar productos químicos agresivos.
- Cuando finaliza el tiempo de espera de la alarma de calibración "CAL DUE" parpadea (si la función está habilitada en SETUP (CONFIGURACIÓN)).
- Si el mensaje "Outside Cal Range" parpadea durante la medición de CE (el rango de medición no está cubierto por la calibración actual, la función está habilitada en (SETUP) CONFIGURACIÓN).

Note: Las lecturas de TDS y Resistividad se derivan automáticamente de la lectura de CE y no se necesita una calibración específica.

#### PROCEDIMIENTO

El instrumento HI98197 ofrece una selección de 7 estándares memorizados (0.00  $\mu$ S/cm, 84.0  $\mu$ S/cm, 1.413 mS/cm, 5.00 mS/cm, 12.88 mS/cm, 80.0 mS/cm and 111.8 mS/cm).

Para mediciones de CE precisas, se recomienda realizar una calibración en los puntos máximos permitidos. Sin embargo, se sugiere al menos una calibración de dos puntos (calibración de offset en 0.00µS y una en cualquier otro estándar de calibración).

El instrumento reconocerá automáticamente los estándares y omitirá el estándar utilizado durante la calibración.

- Si se realiza una calibración de cinco puntos, uno de los puntos debe ser 0.0 μS (offset).

Vierta pequeñas cantidades de soluciones estándar seleccionadas en vasos limpios. Para una calibración
precisa, utilice dos vasos de precipitados para cada solución estándar, el primero para enjuagar el electrodo y el
segundo para la calibración.

• Retire la tapa protectora y enjuague el electrodo con un poco de la solución estándar que se utilizará para el primer punto de calibración.

#### CALIBRACIÓN DE CINCO PUNTOS

• Se recomienda realizar la calibración del primer punto como calibración de offset.

• Golpee la sonda varias veces para eliminar las burbujas de aire que puedan quedar atrapadas dentro de la funda.

- Para la calibración de offset (cero), simplemente deje la sonda seca en el aire.
- Desde el rango CE, presione CAL para ingresar a la pantalla de calibración.
- Deje la sonda en el aire y presione CE. El instrumento mostrará la CE medida en la pantalla LCD, el primer estándar esperado y la lectura de temperatura.

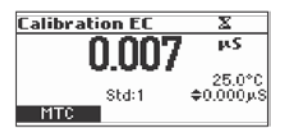

- Si es necesario, presione las teclas ▲/▼ para seleccionar un valor estándar diferente.
- La etiqueta de tiempo parpadeará en la pantalla LCD hasta que la lectura sea estable.

• Cuando la lectura es estable y está dentro del rango del estándar seleccionado, se muestra la tecla funcional CFM.

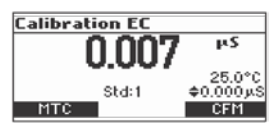

- Presione CFM para confirmar el primer punto.
- El valor calibrado y el segundo valor estándar esperado se muestran en la pantalla LCD.

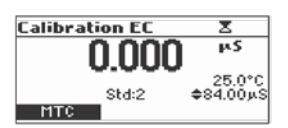

 Después de confirmar el primer punto de calibración, sumerja el electrodo de CE en la segunda solución estándar y agite suavemente. Golpee la sonda varias veces para eliminar las burbujas de aire que puedan quedar atrapadas dentro de la funda. El instrumento detectará automáticamente el estándar después de varios segundos.

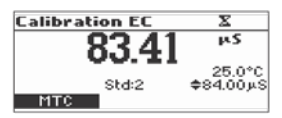

- Si es necesario, presione las teclas ▲/▼ para seleccionar un valor estándar diferente.
- La etiqueta de tiempo parpadeará en la pantalla LCD hasta que la lectura sea estable.
- Cuando la lectura es estable y está dentro del rango del estándar seleccionado, se muestra la tecla funcional CFM.

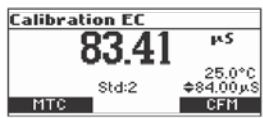

- Presione CFM para confirmar la calibración.
- El valor calibrado y el tercero valor estándar esperado se muestran en la pantalla LCD.

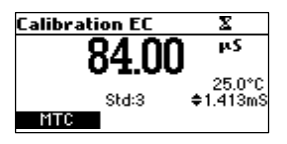

 Después de confirmar el segundo punto de calibración, sumerja el electrodo de CE en la tercera solución estándar y agite suavemente. Golpee la sonda varias veces para eliminar las burbujas de aire que puedan quedar atrapadas dentro de la funda.

| Calibration EC | X         |
|----------------|-----------|
| 4 736          | mS        |
| 1.700          | 25.0°C    |
| Std:3          | \$1.413mS |
| MTC            |           |

El instrumento detectará automáticamente el estándar.

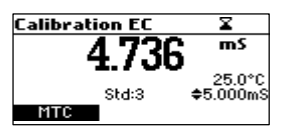

- Si es necesario, presione las teclas ▲/▼ para seleccionar un valor estándar diferente.
- La etiqueta de tiempo parpadeará en la pantalla LCD hasta que la lectura sea estable.
- Cuando la lectura es estable y está dentro del rango del estándar seleccionado, se muestra la tecla funcional CFM.

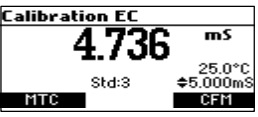

- Presione CFM para confirmar la calibración.
- El valor calibrado y el cuarto valor estándar esperado se muestran en la pantalla LCD.

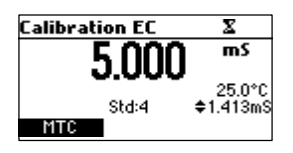

 Después de confirmar el tercer punto de calibración, sumerja el electrodo de CE en la cuarta solución estándar y agite suavemente. Golpee la sonda varias veces para eliminar las burbujas de aire que puedan quedar atrapadas dentro de la funda.

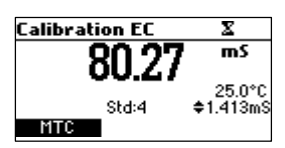

• El instrumento detectará automáticamente el valor del estándar.

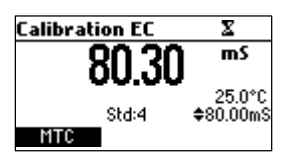

- Si es necesario, presione las teclas ▲/▼ para seleccionar un valor estándar diferente.
- La etiqueta de tiempo parpadeará en la pantalla LCD hasta que la lectura sea estable.
- Cuando la lectura es estable y está dentro del rango del estándar seleccionado, se muestra la tecla funcional CFM.

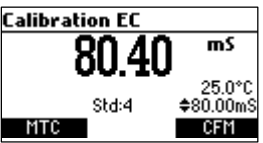

Presione CFM para confirmar la calibración.

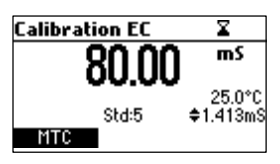

- Se mostrarán el valor calibrado y el cuarto estándar esperado.
- Después de confirmar el cuarto punto de calibración, sumerja el electrodo de CE en la quinta solución estándar y agite suavemente.

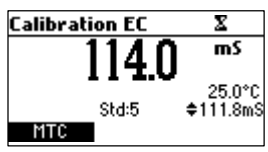

- Si es necesario, presione las teclas ▲/▼ para seleccionar un valor estándar diferente.
- La etiqueta de tiempo parpadeará en la pantalla LCD hasta que la lectura sea estable.
- Cuando la lectura es estable y está dentro del rango del estándar seleccionado, se muestra la tecla funcional CFM.
- Presione CFM para confirmar la calibración.

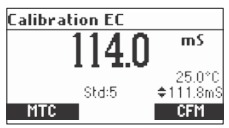

• El instrumento almacena los valores de calibración y vuelve al modo de medición normal.

# CALIBRACIÓN DE CUATRO, TRES O DOS PUNTOS

- Proceda como se describe en la sección "CALIBRACIÓN DE CINCO PUNTOS".
- Presione CAL o ESC después del punto de calibración aceptado apropiado. Los instrumentos volverán al modo de medición y almacenarán los datos de calibración.

#### PANTALLAS DE ERROR

#### Estándar Incorrecto

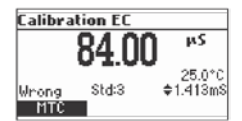

La calibración no se puede confirmar.

La lectura de CE no está dentro del rango del estándar seleccionado. Seleccione otro estándar usando las teclas  $\blacktriangle/\nabla$ .

#### LIMPIAR CALIBRACIÓN

Presione la tecla Limpiar (Clear) cuando se muestre en pantalla para borrar las calibraciones antiguas.

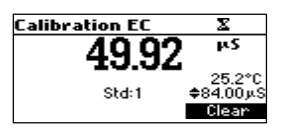

Todas las calibraciones antiguas se borrarán y el instrumento continuará la calibración. Se mantienen los puntos confirmados en la calibración actual.

Nota: Si se invoca limpiar calibración durante el primer punto de calibración, el instrumento vuelve al modo de medición.

# REEMPLAZAR EL ESTÁNDAR DE CALIBRACIÓN

Cada vez que se confirma un estándar, los nuevos parámetros de calibración reemplazan los viejos parámetros de calibración del estándar correspondiente.

Si el estándar actual no tiene correspondencia en la estructura de calibración existente almacenada y esto no está lleno, se agrega el estándar actual a la calibración almacenada existente (hasta 5 estándares).

Si la calibración almacenada existente está llena (cinco puntos de calibración) después de confirmar el punto de calibración, el instrumento le preguntará qué estándar será reemplazado por el estándar actual.

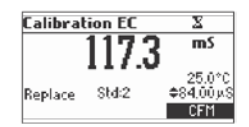

Presione las teclas ▲/▼ para seleccionar otro estándar para ser reemplazado.

Presione CFM para confirmar el estándar que será reemplazado.

Presione CAL o ESC para salir del modo de reemplazo. En este caso, el estándar no se almacenará.

Nota: El estándar reemplazado no se elimina de la lista de calibración y se puede seleccionar para los siguientes puntos de calibración.

# CALIBRACIÓN NaCl

La calibración de NaCl es un procedimiento de un punto en una solución de NaCl al 100%. Use la solución de calibración HI7037 (solución de agua de mar) como una solución estándar de NaCl al 100%.

- Para ingresar a la calibración de NaCl, seleccione el rango de % de salinidad y presione CAL.
- · El instrumento ingresa a la pantalla de calibración de Salinidad.

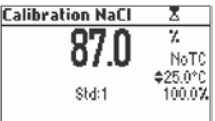

- Presione Salt. Se muestra el % de NaCl medido, la temperatura y el estándar de NaCl al 100%.
- Enjuague la sonda con un poco de la solución de calibración o agua desionizada. Sumerja la sonda en la solución HI7037. Golpee la sonda varias veces para eliminar las burbujas de aire que puedan quedar atrapadas dentro de la funda.
- La etiqueta de tiempo parpadeará en la pantalla LCD hasta que la lectura sea estable.
- Cuando la lectura es estable, se muestra la tecla funcional CFM.

- **CALIBRACIÓN CE**
- Presione CFM para confirmar la calibración.

| Calibration NaCl |          |
|------------------|----------|
| 07 0             | 7.       |
| 07.0             | NoTC     |
|                  | \$25.0°C |
| Std:1            | 100.0%   |
|                  | CFM      |

• El instrumento vuelve al modo de medición.

Notas: Si la lectura no calibrada está demasiado lejos del valor esperado, no se reconoce la calibración. Se mostrará el mensaje "Wrong".

| Calibration NaCl |       |                   |
|------------------|-------|-------------------|
|                  | 12.0  | X.                |
|                  | 12.0  | NoTC              |
| Wrong            | Std:1 | €25.0°C<br>100.0% |
|                  |       |                   |

El medidor utiliza un factor de compensación de temperatura de 1.90% / °C durante la calibración. Si el "Coeficiente de temperatura" en el menú CONFIGURACIÓN (SETUP) se ha configurado en un valor diferente, al salir del modo de calibración, el valor mostrado puede ser diferente del valor estándar nominal. GLP es un conjunto de funciones que permite el almacenamiento y la recuperación de datos relacionados con el mantenimiento y el estado del electrodo.

Todos los datos relacionados con la calibración de CE y NaCl se almacenan para que el usuario los revise cuando sea necesario.

#### CALIBRACIÓN EXPIRADA

El instrumento está provisto de un reloj de tiempo real (RTC) para controlar el tiempo transcurrido desde la última calibración de CE / NaCl.

El reloj de tiempo real se reinicia cada vez que el instrumento se calibra y el estado de "Calibración Expirada" se activa cuando el instrumento detecta necesidad de calibración. La etiqueta "CAL DUE" comenzará a parpadear para advertir al usuario que el instrumento debe ser calibrado.

El intervalo de calibración se puede configurar (ver CONFIGURACIÓN (SETUP) para más detalles, página 37) de 1 a 7 días o se puede desactivar.

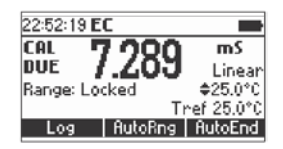

Por ejemplo, si se ha seleccionado un intervalo de 4 días, el instrumento emitirá la alarma exactamente 4 días después de la última calibración.

Sin embargo, si en algún momento se cambia el tiempo de vencimiento (por ejemplo, a 5 días), la alarma se volverá a calcular inmediatamente y aparecerá 5 días después de la última calibración.

Notas: Cuando el instrumento no está calibrado o se borra la calibración (valores predeterminados cargados) no hay "Calibración Expirada", y la pantalla siempre muestra la etiqueta "CAL DUE" parpadeando. Cuando se detecta una condición anormal en el RTC, el instrumento fuerza el estado de "Calibración Expirada".

#### ÚLTIMOS DATOS DE CALIBRACIÓN DE CE

Los últimos datos de calibración de pH se almacenan automáticamente después de una calibración exitosa. Para ver los datos de calibración de CE, presione **GLP** cuando el instrumento esté en el modo de medición de CE. El instrumento mostrará una gran cantidad de datos, incluyendo estándares de calibración, offset, hora y fecha, etc.

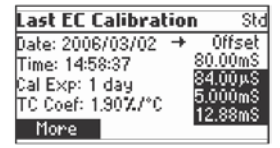

Use las teclas ▲/ ▼para seleccionar los estándares de offset o calibración, para ver nueva información. Para ver más información, presione Más (More).

| Std: Offset         |
|---------------------|
| 2006/03/02 14:50:49 |
| Offset: 0.999µS     |
| T. comp: NoTC       |
| Tref: 25°C          |
|                     |

| Std: 8                                  | 0.00r                           | nS                         |   |
|-----------------------------------------|---------------------------------|----------------------------|---|
| 2006/0<br>Cell Col<br>T. com<br>Tref: 2 | 3/02<br>nstant<br>>: NoT<br>5°C | 14:58:37<br>:: 0.972<br>:C | , |

- Más información sobre offset.
- Más información sobre estándares.

Notas: Los estándares que se muestran en el modo inverso del video son de calibraciones anteriores. Se muestra el mensaje "Sin calibración del usuario" si se borran todas las calibraciones o si el instrumento no se calibró en el rango de CE.

# ÚLTIMOS DATOS DE CALIBRACIÓN DE % de NaCl

Los últimos datos de calibración de NaCl se almacenan automáticamente después de una calibración exitosa. Para ver los datos de calibración de NaCl, presione la tecla **GLP** mientras está en el modo de medición de NaCl. El instrumento mostrará la información de NaCl: fecha de calibración, hora y offset.

| Last NaCl Calibration  |  |
|------------------------|--|
| Date: 2006/03/02       |  |
| Time: 15:03:55         |  |
| Cal Exp: 1 day         |  |
| Salinity factor: 0.982 |  |
|                        |  |
# CONFIGURACIÓN

El modo de CONFIGURACIÓN (SETUP) permite ver y modificar los parámetros de medición.

Estos son parámetros de CONFIGURACIÓN (SETUP) generales para todos los rangos y parámetros específicos del rang La siguiente tabla enumera los parámetros generales de CONFIGURACIÓN (SETUP), su rango válido y la configuración predeterminada de fábrica.

| Nuevo                       | Descripción                                        | Rango válido                                                                                       | Por defecto                               |
|-----------------------------|----------------------------------------------------|----------------------------------------------------------------------------------------------------|-------------------------------------------|
| Seleccionar un<br>perfil    | Agregar / Ver o seleccionar un perfil              |                                                                                                    |                                           |
| Intervalo de<br>Registro    | Tiempo para registro automático                    | 5, 10, 30 s<br>1, 2, 5, 10, 15, 30, 60,<br>120, 180 min                                            | Desactivado<br>(Registro bajo<br>demanda) |
| Luz de Fondo                | Nivel de luz de fondo                              | 0 a 7                                                                                              | 4                                         |
| Contraste                   | Nivel de contraste                                 | 0 a 20                                                                                             | 10                                        |
| Apagado<br>Automático Luz   | Tiempo hasta que la luz de fondo<br>esté encendida | Desactivado 1, 5, 10 min                                                                           | 1                                         |
| Apagado<br>Automático       | Tiempo después de que el<br>instrumento se apaga   | Desactivado 5, 10, 30, 60 min                                                                      | 30                                        |
| Fecha/Hora                  |                                                    | 01.01.2006 a 12.31.2099<br>00:00 a 23:59                                                           | Fecha/hora actual                         |
| Formato de Hora             |                                                    | AM/PM o 24 horas                                                                                   | 24 horas                                  |
| Formato de Data             |                                                    | DD/MM/AAAA<br>MM/DD/AAAA<br>AAAA/MM/DD<br>AAAA-MM-DD<br>Mes DD, AAAA<br>DD-Mes-AAAA<br>AAAA-Mes-DD | AAAA/MM/DD                                |
| Idioma                      | Idioma de visualización del                        | Hasta 3 idiomas                                                                                    | Inglés                                    |
| Beep Ligado                 | Estado del Beep                                    | Activado o Desactivado                                                                             | Desactivado                               |
| ID del Instrumento          | ID del Instrumento                                 | 0000 a 9999                                                                                        | 0000                                      |
| Velocidad de<br>Transmisión | Comunicación Serial                                | 600, 1200, 2400, 4800,<br>9600                                                                     | 9600                                      |
| Información<br>del Medidor  | Muestra Información<br>General                     |                                                                                                    |                                           |

CONFIGURACIÓN

La siguiente tabla enumera los parámetros de rango específicos:

| Ítem                                                                         | Descripción                                                                               | Valor Válido                                                          | Por Defecto |
|------------------------------------------------------------------------------|-------------------------------------------------------------------------------------------|-----------------------------------------------------------------------|-------------|
| Aviso de<br>Calibración<br>(CE, NaCl)                                        | Número de días después de<br>que se muestra la advertencia<br>de calibración              | Desactivado, 1 a 7 días                                               | Desactivado |
| Verificación de<br>Fuera de Rango<br>de Calibración<br>(solo rango de<br>CE) | Muestra advertencia si la<br>lectura está demasiado lejos<br>de los puntos de calibración | Activado/Desactivado                                                  | Desactivado |
| Fuente de<br>Temperatura                                                     | Modo de entrada de<br>temperatura                                                         | Sonda/Manual                                                          | Sonda       |
| Compensación de<br>Temperatura                                               |                                                                                           | Sin TC, Lineal<br>No Lineal                                           | Lineal      |
| Selección de<br>Rango                                                        | Fija un rango específico                                                                  | Automático, fija una<br>resolución de rango<br>para CE o resistividad | Automático  |
| Constante de la<br>Celda                                                     | Entrada manual de la constante de la celda                                                | 0.010 a 10.000                                                        | 1.000       |
| Coeficiente de<br>Temperatura                                                | Establecer el coeficiente para<br>la compensación lineal de                               | 0.00 a 10.00 %/°C                                                     | 1.90 %/°C   |
| Referencia de<br>Temperatura (°C)                                            | Temperatura de referencia                                                                 | 15 °C, 20 °C, 25 °C                                                   | 25 °C       |
| Unidades de<br>Temperatura                                                   |                                                                                           | °C o °F                                                               | °C          |
| Factor TDS<br>(solo rango TDS)                                               |                                                                                           | 0.40 a 1.00                                                           | 0.50        |

## PANTALLAS DE PARÁMETROS GENERALES

#### Seleccionar un Perfil

Realce de Seleccionar Perfil.

| Setup[EC]                    |
|------------------------------|
| Select Profile               |
| Calibration Timeout Disabled |
| Temperature Source Probe     |
| Select                       |

#### Presione Seleccionar (Select).

Se muestra la lista con los perfiles almacenados.

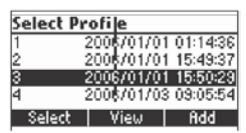

Presione Add para agregar un nuevo perfil a la lista (máximo 10).

Use las teclas  $\blacktriangle / \lor$  para resaltar el perfil deseado.

Presione Select para elegir el perfil y salir de la CONFIGURACIÓN (SETUP).

Presione View para ver la información del perfil.

| Profile 4 [EC]    |              |  |  |
|-------------------|--------------|--|--|
| 2006/01/04        | 10:33:38     |  |  |
| CAL: Salt, EC     | KCell: 1.000 |  |  |
| T: 25°C, NoTC,    | 1.90, Manual |  |  |
| Fixed Range: None |              |  |  |
| Delete GLP        | NaCI GLP EC  |  |  |

La información del perfil incluye la fecha y la hora en que se agregó el perfil, información sobre la calibración en el rango de CE y NaCl, la configuración de la constante de la celda, información sobre la configuración de temperatura, temperatura de referencia, modo de compensación de temperatura, coeficiente de temperatura, fuente de temperatura e información sobre rangos fijos.

Si existe calibración, se muestra la tecla funcional GLP. Presione GLP CE para ver la información correspondiente de GLP CE.

Presione GLP NaCl para ver la información de GLP NaCl correspondiente.

Nota: Si la calibración de CE o NaCl no se realizó mientras el perfil actual está configurado, o la calibración se borró, la tecla GLP correspondiente no se muestra. Presione **Eliminar (Delete)** para eliminar el perfil seleccionado. La tecla **Eliminar (Cancel)** solo se muestra si hay más de un perfil en la lista.

| Profile[RES]     |          |
|------------------|----------|
| Date: 2006/03/02 | 18:41:23 |
| Delete Pro       | ofile?   |
| Accept Cance     |          |

Presione Aceptar (Accept) para confirmar la eliminación o Eliminar (Cancel) para cancelar y volver a la pantalla anterior.

Presione ESC para regresar a la pantalla de la lista de perfiles.

#### Intervalo de Registro

Realce del Intervalo de Registro.

| Setup[EC]            |        |
|----------------------|--------|
| Temperature Ref [°C] | 25°C   |
| Temperature Unit     | °C     |
| Logging interval Di: | sabled |
| Backlight            | 2      |
| Modify               |        |

Presione Modificar (Modify).

| Logging interval | ⊂€ |
|------------------|----|
| Disabled         | Ī  |
| 5 s              | •  |
| 10 s             |    |
| 30 s             |    |
| Accept           | _  |

#### Luz de Fondo

Realce de la Luz de Fondo.

| Setup[EC]        |          |
|------------------|----------|
| Temperature Unit | °C       |
| Logging interval | Disabled |
| Backlight        | 2        |
| Contrast         | 8        |
| Modify           |          |

| Backlighl |   | 9        |
|-----------|---|----------|
| 0         |   | 7        |
|           | 4 |          |
|           | - |          |
| Accept    | + | <b>→</b> |

#### Contraste

Realce del Contraste.

| Setup[EC]            |          |
|----------------------|----------|
| Logging interval     | Disabled |
| Backlight            | 2.       |
| Contrast             | 8        |
| Auto Light Off [min] | 1        |
| Modify               |          |

#### Presione Modificar (Modify).

Use las teclas  $\leftarrow/\rightarrow/$  para cambiar el contraste y luego presione Aceptar (Accept) para confirmar.

| Contrast |   | ංදු         |
|----------|---|-------------|
| 0        |   | 20          |
|          | 8 |             |
| Accept   | + | <del></del> |

Presione ESC para salir sin cambiar.

#### Luz Apagada Automática

Realce de la Luz Apagada Automática.

| Setup[EC   | ]           | 3  |
|------------|-------------|----|
| Backlight  |             | 2  |
| Contrast   |             | 8  |
| Auto Light | Off [min]   | 11 |
| Auto Powei | r Off [min] | 30 |
| Disabled   | 5           | 10 |

Presione 5, 10 o Desactivado para cambiar la configuración.

Presione una de las teclas funcionales para cambiar la opción.

#### Apagado Automático

Realce Apagado Automático.

| Setup[EC]            |          |
|----------------------|----------|
| Contrast             | 8        |
| Auto Light Off [min] | 1        |
| Auto Power Off [min] | 30       |
| Date / Time          | 19:05:01 |
| Modify               |          |

#### Presione Modificar (Modify).

| Auto Power Off[min] | œ |
|---------------------|---|
| 5                   |   |
| 10                  |   |
| 30                  |   |
| 60                  |   |
| Accept              | 2 |

SETUP

Presione las teclas ▲/▼ para seleccionar el intervalo interno y luego presione Aceptar (Accept). Presione ESC para salir sin cambiar.

## Fecha/Hora

Realce de la Fecha/Hora.

| Setup[EC]           |          |
|---------------------|----------|
| Auto Light Off Imir | ป 1      |
| Auto Power Off [m   | in] 30   |
| Date / Time         | 10:09:38 |
| Time Format         | 24 hours |
| Modify              |          |

#### Presione Modificar (Modify).

| Date | / Tin    | ne                       | -6       |
|------|----------|--------------------------|----------|
| ¢    | 200<br>1 | 7Y/MM/D<br><b>:02:49</b> | 0        |
| Acc  | ₂pt      | +                        | <b>→</b> |

Use las teclas  $\leftarrow/\rightarrow$  para seleccionar el elemento. Use las teclas  $\blacktriangle/\nabla$  para cambiar los valores enfocados. Presione Aceptar (Accept) para confirmar la nueva configuración, o ESC para salir sin cambiar.

#### Formato Hora

Realce del Formato de Hora.

| Setup[EC]     | -G           |
|---------------|--------------|
| Auto Power Of | f [min] 30   |
| Date / Time   | 10:10:07     |
| Time Format   | 24 hours     |
| Date Format   | Mon DD, YYYY |
| am/pm         |              |

Presione la tecla de funcional para cambiar la opción.

#### Formato de Fecha

Realce del Formato de Fecha.

| Setup[EC]   |              |
|-------------|--------------|
| Date / Time | 10:10:27     |
| Time Format | 24 hours     |
| Date Format | Mon DD, YYYY |
| Language    | English      |
| Nodify      | 5            |

| Date Format | œ |
|-------------|---|
| DD/MM/YYYY  | 1 |
| MM/DD/YYYY  |   |
| YYYY/MM/DD  | 1 |
| YYYY-MM-DD  |   |
| Accept      | L |

#### Idioma

Realce Idioma.

| Setup[EC]    | G          |
|--------------|------------|
| Time Format  | 24 hours   |
| Date Format  | YYYY/MM/DD |
| Language     | English    |
| Beep On      |            |
| Italiano Por | tug        |

Use la tecla funcional deseada para cambiar la opción. Espere hasta que se cargue un nuevo idioma.

Si no se puede cargar algún idioma, el instrumento funcionará en modo seguro. En este modo, todos los mensajes se muestran en inglés y la **Ayuda (Help)** no está disponible.

#### Beep Habilitado

| Setup[EC]     | œ            |
|---------------|--------------|
| Date Format   | Mon DD, YYYY |
| Language      | English      |
| Beep On       |              |
| Instrument ID | 0000         |
| Enable        | L            |

#### Realce Beep Habilitado.

Presione la tecla funcional que se muestra para habilitar / deshabilitar la tecla.

Cuando está activado, el beep suena como un pitido corto cada vez que se presiona una tecla o cuando se puede confirmar el icono de calibración.

Un pitido largo alerta de que la tecla presionada no está activa o se detecta una condición incorrecta durante la calibración.

#### ID del Instrumento

Realce del ID del Instrumento.

Presione Modificar (Modify).

| Setup[EC]     |         |
|---------------|---------|
| Language      | English |
| Beep On       |         |
| Instrument ID | 0000    |
| Baud Rate     | 4800    |
| Modify        |         |

Use las teclas ▲/▼ para cambiar la ID del instrumento. Presione Aceptar (Accept) para confirmar o ESC para salir sin salvar.

| Instrument ID | œ |  |
|---------------|---|--|
| ¢0000         |   |  |
| Accept        |   |  |

#### Velocidad de Transmisión

Realce de Velocidad de Transmisión.

| Setup[EC]         |      |
|-------------------|------|
| Beep On           |      |
| Instrument ID     | 0000 |
| Baud Bate         | 4800 |
| Meter Information | 1    |
| Modify            |      |

Presione Modificar (Modify).

| Baud Rate |  |
|-----------|--|
| 1200      |  |
| 2400      |  |
| 4800      |  |
| 9600      |  |
| Accept    |  |

Use las teclas ▲/▼ para seleccionar la comunicación en baudios deseada. Presione Aceptar (Accept) para confirmar o ESC para salir.

#### Información del Medidor

Realce de la Información del Medidor.

| Setup[EC]         |      |
|-------------------|------|
| Beep On           |      |
| Instrument ID     | 0000 |
| Baud Rate         | 4800 |
| Meter Information |      |
| Select            | Ŀ    |

#### Presione Seleccionar (Select).

Se muestra la información del medidor:

-Versión de firmware

-Versión de idioma

-Hora / fecha de calibración de fábrica para mV y temperatura

-Capacidad de la batería

| HI98197 Meter Info |          |  |  |
|--------------------|----------|--|--|
| Firmware V0.1      |          |  |  |
| Language           | 2.1      |  |  |
| EC 2006/03/02      | 14:45:15 |  |  |
| T 2006/03/02       | 14:46:41 |  |  |
| Battery Capacity   | 747.     |  |  |

# RANGO DE PARÁMETROS ESPECÍFICOS

#### Tiempo de Espera de Calibración

Realce de Tiempo de Espera de Calibración.

| Setup[EC]                  |   |
|----------------------------|---|
| Select Profile             | Ι |
| Calibration Timeout 1 day  |   |
| Out of cal mange check 👘 🗹 |   |
| Temperature Source - Probe |   |
| Modify                     |   |

#### Presione Modificar (Modify).

| Calibration Timeout | ⊐3 | Calibration Timeout | œ |
|---------------------|----|---------------------|---|
| Disabled            |    | <b>\$</b> 2 days    |   |
| Accept              |    | Accept              |   |

Use las teclas  $\blacktriangle/\nabla$  para establecer el valor deseado.

Presione Aceptar (Accept) para confirmar o ESC para regresar sin guardar.

Nota: Si se muestra la advertencia "CAL DUE" habilitada, se mostrará el número de días establecido después de que se pasa la calibración.

#### Verificación de fuera de rango de calibración

Realce de Verificación de fuera de rango de calibración.

| Setup[EC]              | $\Box$ | 3 |
|------------------------|--------|---|
| Select Profile         |        | I |
| Calibration Timeout    | 1 day  |   |
| Out of cal range check |        |   |
| Temperature Source     | Probe  |   |
| Disable                |        |   |

Presione la tecla funcional correspondiente para habilitar / deshabilitar esta función. Si está habilitada, se muestra un mensaje de advertencia cuando la lectura de CE está demasiado lejos de los puntos de calibración de CE.

#### Fuente de Temperatura

Realce de Fuente de Temperatura.

| Setup[EC]              |     | Q         | 3 |
|------------------------|-----|-----------|---|
| Calibration Timeout    | 1   | day       | I |
| Out of cal mange check |     | $\square$ |   |
| Temperature Source     | Pr  | obe       |   |
| T. Compensation        | Lir | iear      |   |
| Manual                 |     |           |   |

Presione la tecla funcional que se muestra para cambiar la opción.

Seleccione Sonda (Probe) para tomar la temperatura automáticamente con el sensor de temperatura dentro del electrodo.

Seleccione Manual para configurar la temperatura con las teclas  $\blacktriangle/\nabla$ .

#### Compensación Temperatura

Realce de Compensación de Temperatura.

| Setup[EC]              |          | 3 |
|------------------------|----------|---|
| Out of cal mange check |          | ī |
| Temperature Source     | Probe    |   |
| T. Compensation        | Linear   |   |
| Range Select 🛛 Au      | utomatic |   |
| NoTC noLin             |          |   |

Presione una de las teclas funcionales seleccionadas para cambiar la opción.

Seleccione Sin TC (No TC) para mostrar la conductividad real (sin compensación de temperatura).

Seleccione Lineal (Linear) para compensar automáticamente la conductividad utilizando el coeficiente de temperatura establecido.

Seleccione la compensación de temperatura **No Lineal (Non Linear)** para mediciones de agua natural, utilizando la ecuación de compensación de agua natural.

#### Seleccionar Rango

Realce de Seleccionar Rango.

| Setup[EC]          |          |
|--------------------|----------|
| Temperature Source | Probe    |
| T. Compensation    | Notc     |
| Range Select 🛛 Au  | utomatic |
| Cell Constant      | 1.000    |
| Modify             | L        |

Presione Modificar (Modify) para seleccionar el modo rango.

| Range Select | −ි |
|--------------|----|
| Automatic    | Π  |
| 0.001µS      |    |
| 0.01µS       |    |
| 0.1µS        |    |
| Accept       | L  |

Use las teclas ▲/▼ para cambiar la selección.

Presione Aceptar (Accept) para confirmar o ESC para salir sin guardar. Si se selecciona Automático (Automatic), el instrumento cambia el rango automáticamente de acuerdo con la entrada.

Si se selecciona uno de los rangos, todas las lecturas se muestran en el rango correspondiente.

Las lecturas se mostrarán con un máximo de 6 dígitos. Si la lectura excede el número máximo de dígitos para el rango fijo, el valor máximo se muestra parpadeando.

Nota: El parámetro de selección de Rango solo se puede configurar en el rango de CE y Resistividad.

#### Constante de Celda

Realce de Constante de Celda.

| Setup[EC]         |           |
|-------------------|-----------|
| T. Compensation   | Note      |
| Range Select      | Automatic |
| Cell Constant     | 1.000     |
| Temperature Coef. | 1.90      |
| Modify            |           |

Presione Modificar (Modify) para cambiar el valor de la constante de celda.

| Cell Constant  | 3 |
|----------------|---|
| <b>\$1.004</b> |   |
| Accept         |   |

Use las teclas ▲/▼ para cambiar el valor de la constante de celda. Presione Aceptar (Accept) para confirmar o ESC para salir sin cambiar.

#### Coeficiente de Temperatura

Realce de Coeficiente de Temperatura.

| Setup[EC]     |               |
|---------------|---------------|
| Range Select  | Automatic     |
| Cell Constant | 1.000         |
| Temperature   | Coef. 1.90    |
| Temperature   | Ref [°C] 25°C |
| Modify        | L             |

Presione Modificar (Modify) para configurar el coeficiente de temperatura.

| Temperature Coef. | _⊂3 |  |  |
|-------------------|-----|--|--|
| <b>\$1.90</b>     |     |  |  |
| Accept            |     |  |  |

Use las teclas  $\blacktriangle / \lor$  para cambiar el valor.

Presione Aceptar (Accept) para confirmar o ESC para salir sin cambiar.

#### Referencia de Temperatura

Realce de *Ref. de Temperatura* [°C].

| Setup[EC         | ]            | 3     |
|------------------|--------------|-------|
| Cell Consta      | ant          | 1.000 |
| Temperatu        | ine Coef.    | 1.90  |
| Temperatu        | ire Ref [°C] | 25°C  |
| Temperature Unit |              | °C    |
| 15°C             | 20°C         | L     |

Presione la tecla funcional correspondiente para seleccionar la temperatura de referencia deseada.

#### Unidad de Temperatura

Realce de Unidad de Temperatura.

| Setup[EC]            |       |
|----------------------|-------|
| Temperature Coef.    | 1.90  |
| Temperature Ref [°C] | 25°C  |
| Temperature Unit     | °C    |
| Logging interval     | 00:00 |
| *F                   |       |

Presione la tecla funcional que se muestra para cambiar la unidad de temperatura.

Esta característica permite al usuario registrar hasta 400 lecturas. Todos los datos registrados se pueden transferir a una PC a través del puerto **USB** mediante la aplicación HI92000.

#### **REGISTRO DE LOS DATOS ACTUALES**

Para almacenar la lectura actual en la memoria, presione **REGISTRO (LOG)** mientras está en el modo de medición.

| 15:03:16 E | EC    |            |
|------------|-------|------------|
| (          | 0 102 | μS         |
|            | J.4JZ | Linear     |
|            |       | 24.9°C     |
|            | Ti    | ref 25.0°C |
| Log        | Lock  | AutoEnd    |

El instrumento mostrará el número de registro y la cantidad de espacio libre para registro durante varios segundos después de seleccionar la opción **REGISTRO (LOG)**.

| 15:03:46 <b>EC</b> |         |
|--------------------|---------|
| 0 /02              | μS      |
| 3.433              | Linear  |
|                    | 24.9°C  |
| Record 3 Free 997. |         |
| Log Lock           | AutoEnd |

Si el espacio de registro está lleno, el mensaje **"Espacio de registro lleno" ("Log space is full")** se mostrará durante unos segundos cuando se invoque la tecla Registro (Log).

| 18:58:11 EC       |         |
|-------------------|---------|
| C //CO            | m\$     |
| 0.400             | Linear  |
|                   | 25.2°C  |
| Log space is full |         |
| Log Lock          | AutoEnd |

Ingrese al modo Ver Datos Registrados (View Logged Data) y elimine registros para liberar espacio de registro.

#### VER DATOS DE REGISTRO BAJO DEMANDA

Presione RCL para ingresar al modo Ver Datos Registrados (View Logged Data).

| Log type |         |
|----------|---------|
|          |         |
|          |         |
|          |         |
| AutoLog  | Man.Log |

Presione Man.Log para ingresar a la selección de rango de registro bajo demanda.

| Logged range       |   |
|--------------------|---|
| Conductivity nange | Π |
| Resistivity range  |   |
| TDS range          |   |
| Salinity range     |   |
| View               | - |

Use las teclas  $\blacktriangle/ \nabla$  para resaltar el rango deseado y luego presione Ver (View). Se muestra la lista de registros correspondientes al rango seleccionado.

|       | EC           | Date       |
|-------|--------------|------------|
| 1     | 64.66 µS     | 2006/03/02 |
| 2     | 74.36 µS     | 2006/03/02 |
|       |              |            |
|       |              |            |
| Delet | e All 🛛 Dele | ete More   |

Si no se registraron datos en el rango actual, el instrumento mostrará el mensaje "Sin Registros" ("No

#### Records").

Use las teclas  $\blacktriangle/\nabla$  para desplazarse entre los registros de la lista.

Presione **Eliminar Todo (Delete All)** para ingresar a la pantalla *Eliminar Todo*. Presione **Eliminar** para ingresar a la pantalla *Eliminar registros*.

Presione Más (More) para ver más información del registro seleccionado.

Si se presiona Más (More):

| Record numl | ber: 1 🛛 🗧   |
|-------------|--------------|
| 2006/03/02  | 17:02:02     |
| EC: 64.66µS | 25.0°C       |
|             | Tref: 25.0°C |
| T Src/Comp: | Manual/NoTC  |
|             | Pg Down      |

Use las teclas **Pág. Arriba (Pg Up)** o **Pág. Abajo (Pg Down)** para alternar las pantallas de información completas. Use las teclas ▲/▼ para desplazarse entre los registros almacenados. Si se presiona **Eliminar (Delete):** 

| Delete | Record | 1?         |   |
|--------|--------|------------|---|
| 1      | 6.06   | 2006/01/18 | - |
| 2      | 6.06   | 2006/01/18 |   |
| 3      | 6.06   | 2006/01/18 |   |
| 4      | 6.06   | 2006/01/18 |   |
|        | CF     | m ľ        |   |

Use la tecla  $\blacktriangle/\nabla$  para seleccionar el registro que se va a eliminar y luego presione CFM.

Presione ESC para salir.

Si se presiona Eliminar Todo (Delete All), el instrumento solicita confirmación.

Presione CFM para confirmar o ESC para salir sin eliminar.

Para el rango USP, el instrumento mostrará la identificación de la muestra, la hora y la fecha del análisis:

|      | EC            | Date       |
|------|---------------|------------|
| 1    | 64.66 µS      | 2006/03/02 |
| 2    | 74.36 µS      | 2006/03/02 |
|      |               |            |
|      |               |            |
| Dele | te All   Dele | ete   More |

Use las teclas ▲/▼ para seleccionar el registro deseado. Presione Eliminar (Delete) para ingresar a eliminar un modo de grabación. Presione Eliminar Todo (Delete All) para ingresar al modo Eliminar Todo. Presione Más (More) para ver la información completa del registro.

| Record ID: 3                   | \$                    |
|--------------------------------|-----------------------|
| Stage: 1<br>EC: 3.639µS        | USP Not Met<br>25.0°C |
| USP Fact: 100%<br>KCell: 1.000 |                       |
|                                | Pg Down               |

Presione Pág. Abajo (Pg Down) o Pág. Arriba (Pg Up) para desplazarse por las pantallas de grabación.

| Record ID: 3   | \$           |
|----------------|--------------|
| Stage: 2       | USP Not Met  |
| EC: 3.639µS    | 25.0°C       |
| USP Fact: 100% | 1            |
| KCell: 1.000   |              |
| Pg             | Up   Pg Down |

| Record ID: 3   |     | ¢   |
|----------------|-----|-----|
| Stage: 3       | USP | Met |
| 5.4pH          |     |     |
| USP Fact: 100% |     |     |
|                |     |     |
| Pg Up          |     |     |

Esta característica permite al usuario registrar hasta 1000 lecturas.

Todos los datos registrados se pueden transferir a la PC a través del puerto USB.

El espacio de memoria está organizado en muchos registros. Un lote puede contener de 1 a 1000 registros. El número máximo de lotes disponibles es 100.

#### INICIAR REGISTRO AUTOMÁTICO

Establezca el intervalo de registro deseado en el menú Configuración (Setup).

Si se selecciona un intervalo de **5**, **10**, **30** segundos o **1 minuto**, la función de **Apagado Automático (Auto Power Off)** se desactiva (cada muestra almacenada reinicia el contador de Apagado Automático). Para otros intervalos, el instrumento entrará en modo dormir. Durante este modo, el instrumento continúa monitoreando las entradas y memorizando la lectura en el intervalo establecido. Para salir del modo dormir, simplemente presione cualquier tecla (excepción ON / OFF).

Nota: Mientras está en modo dormir, el instrumento no puede apagarse presionando la tecla ON/OFF. Salga del modo dormir y luego presione la tecla ON/OFF para apagar el instrumento.

Para iniciar el rango automático desde la pantalla de medición, presione la tecla **Iniciar Registro (StartLog)**. El número de lote y la cantidad de espacio de memoria se muestran durante varios segundos.

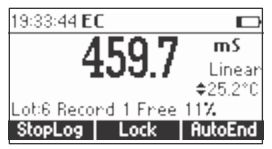

Si el espacio de registro automático está lleno o el número de lotes supera 100, se muestra el mensaje "Espacio de registro automático lleno" ("Auto log space full").

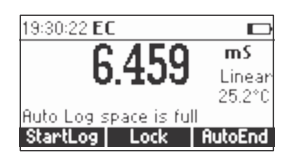

#### VER DATOS DE REGISTRO AUTOMÁTICO

Presione la tecla RCL para ingresar al modo Ver Datos Registrados (View Logged Data).

| Maplea |
|--------|
|        |

Presione Registro Automático (Auto Log) para ingresar a la selección automática de rango de registro.

| Logged range       |
|--------------------|
| Conductivity range |
| Resistivity nange  |
| TDS mange          |
| Salinity nange     |
| View               |

Use las teclas ▲/▼ para resaltar el rango deseado, luego presione Ver (View). Se muestra la lista de lotes correspondientes al rango seleccionado.

| Lot   | Time         | Date       |
|-------|--------------|------------|
| 1     | 17:03:32     | 2006/03/02 |
| 2     | 19:06:18     | 2006/03/02 |
| 3     | 19:06:51     | 2006/03/02 |
|       |              |            |
| Delel | e All   Dele | te More    |

Si no se registraron datos en el rango actual, los instrumentos mostrarán "¡Sin registros!" ("¡No Records!"). Use las teclas  $\blacktriangle / \lor$  para desplazarse por la lista de lotes. Presione Eliminar (Delete) o Eliminar Todo (Delete All) para eliminar uno o todos los lotes. La confirmación se solicita a medida que se eliminan los registros individuales.

Presione Más (More) para ver más información.

|   | EC       | Time     |
|---|----------|----------|
| 1 | 64.66 µS | 17:03:32 |
| 2 | 64.66 µS | 17:03:37 |
| 3 | 64.66 µS | 17:03:42 |
| 4 | 64.66 µS | 17:03:47 |
|   |          | More     |

Se muestra la lista de registros para el lote específico.

Presione Más (More) para ver la información completa del registro.

| Record num  | ber:1 \$     |
|-------------|--------------|
| 2006/03/02  | 17:02:02     |
| EC: 64.66µS | 25.0°C       |
|             | Tref: 25.0°C |
| T Src/Comp: | Manual/NoTC  |
|             | Pg Down      |

Presione Pág. Abajo (Pg Down) o Pág. Arriba (Pg Up) para desplazarse por las pantallas de información.

Para congelar la primera lectura estable en la pantalla LCD, presione **Final Automático (Auto End)** mientras el instrumento está en modo de medición.

| 623.5 HS<br>Not<br>25.1<br>Tref 25.0  | ait 🛛 🔳              | 18:44:04 <b>EC</b> |
|---------------------------------------|----------------------|--------------------|
| <b>04J.J</b> Not<br>25.1<br>Tref 25.0 | μS                   | C77 E              |
| 25.1<br>Tref 25.0                     | Note                 | 020.0              |
| Ther 25.0                             | 25.1°C               | -<br>-             |
| Log Lock Coption                      | r 25.010<br>Yoptipue | Log Lock           |

El símbolo **"Esperar" ("Wait")** parpadeará hasta que la lectura sea estable. Cuando la lectura es estable, se mostrará el icono **"Hold"**.

| 18:43:56 <b>EC</b> | Hald 🗖      |
|--------------------|-------------|
| 6.0.5              | Γ μS        |
| 020.               | J NoTC      |
|                    | 25.1°C      |
|                    | Thef 25.0°0 |
| Log Lock           | Continue    |

Presione Continuar (Continue) para ingresar al modo de lectura continua.

Las sondas de temperatura de Hanna Instruments son intercambiables y no se necesita calibración de temperatura cuando se reemplazan.

If the temperature measurements are inaccurate, temperature recalibration should be performed.

Si las mediciones de temperatura son inexactas, se debe realizar una nueva calibración de temperatura.

Para una calibración precisa, comuníquese con su oficina local de Hanna Instruments o siga las instrucciones a continuación.

Presione la tecla funcional **"T"** para ingresar al modo de calibración de temperatura mientras está en las pantallas de calibración de **CE** o **Salinidad**.

Es mejor realizar una calibración de 2 puntos.

La calibración se puede realizar en dos puntos que tengan al menos una distancia de 25 °C entre ellos. Se recomienda que el primer punto esté cerca de 0° C y el segundo punto cerca de 50 °C.

• Prepare un recipiente que contenga hielo y agua y otro que contenga agua caliente (a aproximadamente 50 °C o 122 °F).

Coloque material aislante alrededor de los recipientes para minimizar los cambios de temperatura.

• Use un termómetro calibrado con una resolución de 0.1 °C como termómetro de referencia.

Conecte la sonda de CE HI763123 con sensor de temperatura incorporado en el zócalo apropiado.

• Sumerja la sonda HI763123 en el recipiente con hielo y agua lo más cerca posible del termómetro de referencia. Espere unos segundos para que la sonda se estabilice.

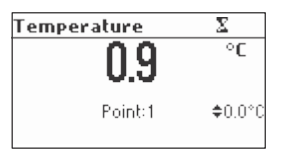

• Use las teclas ▲/▼ para establecer el valor del punto de calibración al de la mezcla de hielo y agua, medido por el termómetro de referencia. Ajuste el valor del punto de calibración al medido en el termómetro de referencia.

| Temperature | X       |
|-------------|---------|
| <u> </u>    | °C      |
| 0.0         |         |
| Point:1     | \$1.0°C |
|             |         |

• Cuando la lectura es estable y está dentro del rango del punto de calibración seleccionado, se muestra la tecla funcional CFM.

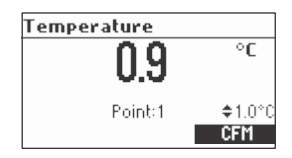

- Presione CFM para confirmar.
- Se muestra el segundo punto calibrado esperado.

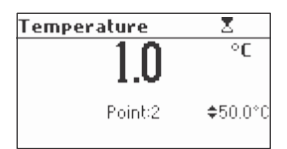

 Sumerja la sonda en el segundo recipiente lo más cerca posible del termómetro de referencia. Espere unos segundos para que la sonda se estabilice.

| Temperature | Σ               |
|-------------|-----------------|
| 25.1        | °C              |
| 2J.I        |                 |
| Point:2     | <b>≑</b> 50.0°C |
|             |                 |

 Use las teclas ▲/▼ para establecer el valor del punto de calibración al medido por el termómetro de referencia.

| Temperature | Σ                |
|-------------|------------------|
| 251         | °C               |
| 20.1        |                  |
| Point:2     | <b>\$</b> 26.0°C |
|             |                  |

 Cuando la lectura es estable y está dentro del rango del punto de calibración seleccionado, se muestra la tecla funcional CFM.

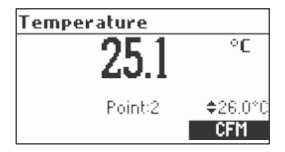

Presione CFM para confirmar. El instrumento vuelve al modo de medición.

Nota: Si la lectura no está dentro del rango del punto de calibración seleccionado o la diferencia entre el primer punto seleccionado y el segundo punto seleccionado es inferior a 25 °C, el mensaje **"Incorrecto" ("Wrong")** parpadeará.

| Tempe | rature  |          |
|-------|---------|----------|
|       | 251     | °C       |
|       | 20.1    |          |
| Wrong | Point:2 | \$25.0°C |
|       |         |          |

Si la fuente Incorrecta es la diferencia entre los puntos de calibración, aumente la temperatura del recipiente con agua caliente.

Si la fuente Incorrecta es la lectura de temperatura, cambie la sonda y reinicie la calibración. Si no se puede realizar la calibración, comuníquese con su oficina local de Hanna Instruments. Para la calibración de un punto, presione ESC después de confirmar el primer punto. La transmisión de datos desde el instrumento a la PC se puede hacer con el software compatible con Windows® HI92000 (opcional). El HI92000 también ofrece gráficos y ayuda en línea.

Los datos se pueden exportar a los programas de hojas de cálculo más populares para su posterior análisis.

Para permitir que nuestros usuarios tengan acceso a la última versión del software compatible con la PC de Hanna Instruments, pusimos los productos a disposición para su descarga en http://software.hannainst.com. Seleccione el código del producto y haga clic en **Descargar Ahora**. Una vez completada la descarga, use el archivo **setup.exe** para instalar el software.

Para conectar su instrumento a una PC, use un conector de cable USB. Asegúrese de que su instrumento esté apagado y conecte un conector a la toma USB del instrumento y el otro al puerto serial o USB de su PC.

Nota: Si no está utilizando el software H192000 de Hanna Instruments, consulte las siguientes instrucciones.

#### ENVIANDO COMANDOS DESDE LA PC

También es posible controlar remotamente el instrumento con cualquier programa de terminal. Use un cable USB de acuerdo con el modelo para conectar el instrumento a una PC, inicie el programa del terminal y configure las opciones de comunicación de la siguiente manera: 8, N, 1, sin control de flujo.

#### TIPOS DE COMANDO

Para enviar un comando al instrumento, siga el siguiente esquema:

#### <command prefix> <command> <CR>

dónde: <command prefix> es un carácter ASCII 16 seleccionable <command> es el código del comando.

Nota: Se pueden usar minúsculas o mayúsculas.

#### COMANDOS SIMPLES

- KF1 Es equivalente a presionar la tecla de funcional 1
- KF2 Es equivalente a presionar la tecla de funcional 2
- KF3 Es equivalente a presionar la tecla de funcional 3
- RNG Es equivalente a presionar RANGO
- MOD Es equivalente a presionar MODO
- CAL Es equivalente a presionar CAL
- UPC Es equivalente a presionar la tecla de flecha ARRIBA
- DWC Es equivalente a presionar la tecla de flecha ABAJO
- RCL Es equivalente a presionar RCL
- SET Es equivalente a presionar CONFIGURACIÓN
- CLR Es equivalente a presionar CLR
- OFF Es equivalente a presionar OFF

CHR xx Cambia el rango del instrumento de acuerdo con el valor del parámetro (xx):

- xx=10 Rango CE
- xx=11 Rango Resistividad
- xx=12 Rango TDS
- xx=13 Rango USP
- xx=14 Rango % NaCl
- xx=15 Rango de Salinidad, Agua de mar
- xx=16 Rango de Salinidad, PSU

El instrumento responderá a estos comandos con:

<STX><answer> <ETX>

dónde:

<STX> es el carácter de código ASCII 02 (inicio del texto) <ETX> es el carácter de código ASCII 03 (fin del texto)

<answer>:

<ACK> es el carácter de código ASCII 06 (comando reconocido)

<NAK> es el carácter de código ASCII 21 (comando no reconocido)

<CAN> es el carácter de código ASCII 24 (comando malo)

#### COMANDOS QUE REQUIEREN UNA RESPUESTA

El instrumento responderá a estos comandos con:

<STX> <answer> <checksum> <ETX>

donde la suma de comprobación es la suma de bytes de la cadena de respuesta enviada como caracteres 2 ASCII.

Todos los mensajes de respuesta son con caracteres ASCII.

RAS

- Hace que el instrumento envíe un conjunto completo de lecturas de acuerdo con el rango actual:
- Lecturas de CE y temperatura o rango de CE.
- Lecturas de resistividad, CE y temperatura en Resistividad
- Lecturas de TDS, CE y temperatura en el rango TDS
- Salinidad, CE y temperatura o rango de Salinidad.

La cadena de respuesta contiene:

- Modo de medidor (2 caracteres):
- xx=10 Rango CE
- xx=11 Rango Resistividad
- xx=12 Rango TDS
- xx=13 Rango USP
- xx=14 Rango NaCl %

- xx=15 Rango Salinidad, Agua de mar
- xx=16 Rango Salinidad, PSU
- Estado del medidor (2 caracteres de byte de estado): representa una codificación hexadecimal de 8 bits
  - 0x10 la sonda de temperatura está conectada
  - 0x20 registro automático en progreso
  - 0x01 nuevo dato GLP disponible
  - 0x02 nuevo parámetro de CONFIGURACIÓN
  - 0x04 fuera del rango de calibración
  - 0x08 el medidor está en modo de punto final automático
  - 0x30 el instrumento está en rango fijo
  - Estado de lectura (2 caracteres): R en el rango, O sobre el rango, U bajo el rango. El primer carácter corresponde a la lectura primaria. El segundo carácter corresponde a la lectura secundaria.
  - Lectura primaria (correspondiente al rango seleccionado): 10 caracteres ASCII, incluidos el símbolo, el punto decimal y la unidad.
  - Lectura secundaria (solo cuando la lectura primaria no es CE) 10 caracteres ASCII, incluyendo símbolo, punto decimal y unidad (si la lectura primaria no es conductividad).
  - Lectura de temperatura: 8 caracteres ASCII, con símbolo, punto decimal, siempre en °C.
- MDR Solicita el nombre del modelo del instrumento y el código de firmware (16 caracteres ASCII).

GLPxx Solicita el registro de datos de calibración para el número de perfil "xx".

La cadena de respuesta contiene:

- Estado GLP (1 carácter): representa una codificación hexadecimal de 4 bits.
  - 0x01 Calibración CE disponible
  - 0x02 Calibración de NaCl disponible
- Datos de calibración CE (si están disponibles), que contiene:
  - tiempo de calibración (12 caracteres)
  - el número del punto de calibración (1 carácter)

Para cada punto de calibración:

- el valor estándar (10 caracteres)
- factor de compensación o constante de celda (con símbolo y punto decimal)
- hora de calibración (12 caracteres)
- calibración de salinidad
  - tiempo de calibración (12 caracteres)
  - coeficiente de salinidad (10 caracteres)

#### PRFxx Request profile "xx" information La cadena de respuesta contiene:

- 10 Rango CE
- 11 Rango Resistividad
- 12 Rango TDS
- 13 Rango USP
- 14 Rango NaCl %
- 15 Rango Salinidad, Agua de mar
- 16 Rango Salinidad, Agua de mar, PSU
- Hora de creación (12 caracteres)
- Fuente de temperatura (1 carácter): 0 sonda, 1 entrada manual
- Compensación de temperatura: 0 NOTC, 1 TC lineal, 2 TC no lineal
- Estado del beep (1 carácter): 0- apagado, 1 encendido
- Unidad de temperatura (1 carácter): 0 °C, 1 °F
- Luz de fondo (2 caracteres)
- Contraste (2 caracteres)
- Luz apagada automática (3 caracteres)
- Apagado automático (3 caracteres)
- Velocidad de transmisión (5 caracteres)
- Identificación del instrumento (4 caracteres)
- Intervalo de tiempo de espera de alarma CE (2 caracteres)
- Intervalo de tiempo de espera de alarma NaCl (2 caracteres)
- Intervalo de registro (5 caracteres)
- Verificación del rango de calibración (1 carácter): 0 apagado; 1 encendido
- Factor TDS (6 caracteres)
- Coeficiente de temperatura (6 caracteres)
- Temperatura de referencia (6 caracteres)
- Resistencia de corrección de cable (5 caracteres)
- Capacitancia de corrección de cable (4 caracteres)
- Número de rango fijo de CE (1 carácter)
- Número de rango fijo de resistividad (1 carácter)
- Número de rango fijo de TDS (1 carácter)
- ID del idioma (3 caracteres)
- Constante de celda (7 caracteres)
- PAR Solicita la configuración de los parámetros de configuración.

La cadena de respuesta contiene:

- Número de perfiles (2 caracteres)
- ID de perfil actual (2 caracteres)
- Número de idiomas (2 caracteres)
- NSLx Solicita el número de muestras registradas.

El parámetro de comando (1 carácter):

- E la solicitud es para el rango CE
- R la solicitud es para el rango de Resistividad
- T la solicitud es para el rango TDS
- N la solicitud es para el rango de NaCl
- U la solicitud es para el rango USP
  - La cadena de respuesta es el número de muestras (4 caracteres)
- ULS Solicita información sobre el estado de los informes de registro de USP. La cadena de respuesta contiene:
  - El número de informes (3 caracteres)
  - Para cada informe de USP se envía la siguiente información:
    - ID de informe (3 caracteres)
    - Hora de registro (12 caracteres)
- LLS Solicita información sobre el número de lotes La cadena de respuesta contiene:
  - El número de lotes (3 caracteres)
  - Para cada lote se envía la siguiente información:
    - ID del lote (3 caracteres)
    - Hora de registro (12 caracteres)
    - Tipo de lote (1 carácter): 0 CE; 1 Resistividad; 2 TDS; 3 NaCl
- GLDxxx Solicita todos los registros para el lote con ID = xxx

La cadena de respuesta contiene:

Datos del encabezado del lote:

- Intervalo de registro (1 s) (5 caracteres)
- Fuente de temperatura (1 carácter)
- Modo de compensación de temperatura (1 carácter)
- Temperatura de referencia (2 caracteres)

- Coeficiente de salinidad (7 caracteres) (solo para lotes de salinidad)
- ID de perfil (4 caracteres)
- Hora de creación de perfil (12 caracteres
- Hora de inicio del lote (12 caracteres)

Datos de registro de lote:

- Valor CE (8 caracteres)
- Unidad CE (1 carácter): 0 μS; 1 mS
- Indicador CE sobre rango (1 carácter): R, U, O
- Lectura de temperatura, en °C (8 caracteres)

Los siguientes datos se envían si el lote no corresponde al rango de CE.

- Resistividad o TDS o Salinidad (8 caracteres)
- Unidad de lectura:
- Indicador de sobre rango (1 carácter)
- Resistividad: 0 ohm; 1 Kohm; 2 Mohm
- TDS: 0 ppm; 1 g/L
- Salinidad: 0 %; 1 ppt; 2 PSU
- LODxxx Solicita la información de registro para el número de registro "xxx" en el rango "r"
  - "r" es E para CE, R para resistividad, T para TDS y N para salinidad

La cadena de respuesta contiene:

• El rango registrado (2 caracteres): 10 - CE, 11 - Resistividad, 12 - TDS, 13 - USP, 14 - NaCl%,

15 - Salinidad de agua de mar, 16 - salinidad PSU

para rango de CE, Resistividad, TDS y Salinidad:

- Lectura CE (8 caracteres)
- Unidad CE (1 carácter)
- Fuente de temperatura (1 carácter)
- Modo de compensación de temperatura (1 carácter)
- Temperatura de referencia (2 caracteres)
- Coeficiente de temperatura (6 caracteres)
- Constante de celda (7 caracteres)
- El estándar de calibración más cercano (7 caracteres)
- La unidad estándar de calibración (1 carácter)
- Factor de offset (6 caracteres)

- Lectura de temperatura (8 caracteres)
- Lectura de Resistividad, TDS o salinidad (8 caracteres)
- Unidad (1 carácter)
- Factor TDS (6 caracteres) o coeficiente de salinidad (7 caracteres)
- Hora de registro (12 caracteres)

Para registros USP:

- ID de registro (3 caracteres)
- Estado de la etapa 1 (1 carácter): 0 no verificado; 1 cumple con USP; 2 no cumple con USP
- Estado de la Etapa 2 (1 carácter): consulte la Etapa 1
- Estado de la Etapa 3 (1 carácter): consulte la Etapa 1
- Datos de la Etapa 1 (si existen):
  - Lectura CE (8 caracteres)
  - Unidad CE (1 carácter)
  - Lectura de temperatura en °C
- Datos de la Etapa 2 (si existe): igual que la Etapa 1
- Datos de la etapa 3 (si existe)
  - Valor de pH (5 caracteres)
- Factor USP (3 caracteres)
- Constante de celda (1 carácter)

Nota: "Err3" se envía si el registro no existe

Se envía "Err4" si no se reconoce el carácter de rango de identificación

Se envía "Err5" si el registro automático está en progreso

Se envía "Err6" si el rango de solicitud no está disponible

Se envía "Err7" si el instrumento está registrando

Se envía "Err8" si el instrumento no está en el modo de medición

Se envía "Err9" si se detecta la condición de batería baja y no se puede hacer la comunicación

Para reemplazar las baterías, siga los siguientes pasos:

- Apague el instrumento.
- Abra el compartimento de la batería quitando los cuatro tornillos de la parte posterior del instrumento.
- Retire las baterías viejas.

• Inserte cuatro baterías AA nuevas de 1.5V en el compartimiento de baterías mientras presta atención a la polaridad correcta.

• Cierre el compartimento de la batería con los cuatro tornillos.

Si la capacidad de la batería es inferior al 20%, la comunicación en serie y la función de luz de fondo no están disponibles.

Nota: El instrumento se proporciona con la función BEPS (Sistema de Prevención de Errores de Batería), que apaga automáticamente el instrumento cuando el nivel de batería es demasiado bajo para garantizar lecturas confiables.

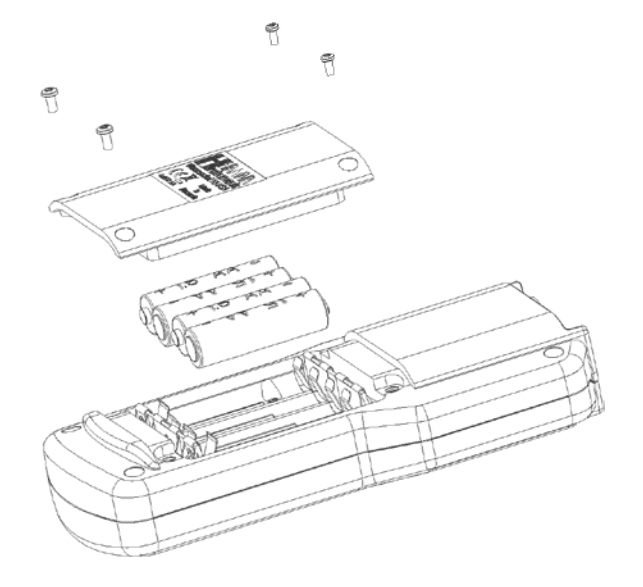

| SÍNTOMAS                                                                                             | PROBLEMA                                                                                                    | SOLUCIÓN                                                                                                    |
|----------------------------------------------------------------------------------------------------|----------------------------------------------------------------------------------------------------|----------------------------------------------------------------------------------------------------|
| La lectura fluctúa hacia arriba y<br>hacia abajo (ruido).                                            | La sonda de CE no está<br>conectada correctamente.                                                                                                    | Asegúrese de que la sonda esté<br>conectada al medidor.<br>Verifique que la sonda esté<br>sumergida en su muestra.                          |
| La pantalla muestra la lectura de la parte<br>superior del rango parpadeando.                        | Lectura fuera de rango.                                                                                                    | Recalibrar el medidor;<br>Verifique que la muestra esté dentro del<br>rango medible.<br>Verifique que el rango no esté fijo o<br>bloqueado. |
| El medidor no se calibra o da<br>lecturas defectuosas.                                               | Sonda de CE rota.                                                                                                    | Reemplace la sonda.                                                                                                    |
| Al inicio, el medidor muestra las<br>etiquetas del logotipo de Hanna<br>Instruments permanentemente. | Una de las teclas está bloqueada.                                                                                                    | Póngase en contacto con su oficina local de Hanna Instruments.                                                                              |
| El medidor se apaga.                                                                                 | Baterías agotadas; La función de<br>Apagado Automático está habilitada:<br>en este caso, el medidor se apaga<br>después del período seleccionado de<br>inactividad. | Reemplace las baterías;<br>Presione ON / OFF.                                                                                               |
| Mensaje de "Error" al inicio.                                                                        | Error interno.                                                                                                    | Póngase en contacto con su oficina local de Hanna Instruments.                                                                              |
| El instrumento no se inicia al presionar<br>ON / OFF.                                                | Error de inicialización                                                                                                    | Mantenga presionado ON / OFF<br>durante aproximadamente 20 segundos.<br>o desconecte y luego conecte las<br>baterías.                       |

Enjuague la sonda con agua limpia después de las mediciones. Si se requiere más limpieza, retire la funda de la sonda y límpiela con un paño o detergente no abrasivo. Asegúrese de volver a insertar el mango en la sonda correctamente y en la dirección correcta. Después de limpiar la sonda, recalibre el instrumento. Los anillos de platino se sostienen con vidrio. Tenga mucho cuidado al manipular la sonda.

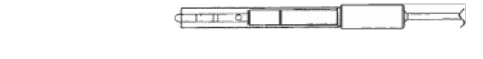

#### RETINTINIZACIÓN

El recubrimiento de negro de platino en los electrodos de la celda de conductividad debe inspeccionarse antes y después del uso para detectar signos de descamación o pérdida de material. Si el recubrimiento parece deficiente, se requiere limpieza y repintado.

Para realizar la retintinización de la sonda, ingrese a la pantalla de calibración desde el rango de CE presionando la tecla CAL.

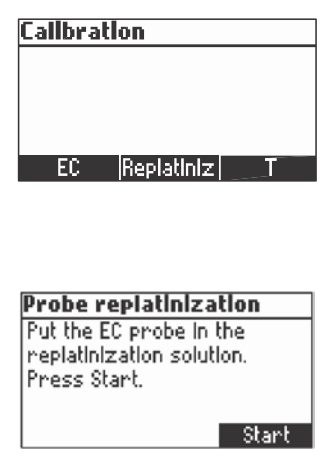

MAINTENIMIENTO DE LA SONDA

Coloque la sonda en un vaso de precipitados con solución de retintinización y presione Iniciar (Start).

| Probe replatinization     |
|---------------------------|
| Put the EC probe in the   |
| replatinization solution. |
| Press Start.              |
|                           |
| Start                     |

El proceso puede interrumpirse presionando la tecla **Stop** o **ESC**. El proceso de retintinización dura aproximadamente 5 minutos.

| Probe replatinization |  |
|-----------------------|--|
| Completed             |  |

Retire la sonda de la solución de retintinización y enjuáguela con agua desionizada.

| Código   | Descripción                                                                                                    |
|----------|----------------------------------------------------------------------------------------------------|
| HI70031C | 1413 µS/cm, sobre de 20 ml, 25 unidades                                                                           |
| HI70039C | 5000 µS/cm, sobre de 20 ml, 25 unidades                                                                           |
| HI70030C | 12880 µS/cm, sobre de 20 ml, 25 unidades                                                                          |
| HI6033   | 84 $\mu$ S/cm, botella de 500 mL                                                                                  |
| HI6031   | 1413 µS/cm, botella de 500 mL                                                                                     |
| HI7039L  | 5000 µS/cm, botella de 500 mL                                                                                     |
| HI7030L  | 12880 µS/cm, botella de 500 mL                                                                                    |
| HI7034L  | 80000 µS/cm, botella de 500 mL                                                                                    |
| HI7035L  | 111800 µS/cm, botella de 500 mL                                                                                   |
| HI7037L  | 100% NaCl, botella de 500 mL                                                                                      |
| HI763123 | Sonda de conductividad / TDS de cuatro anillos de platino con sensor de temperatura interno y cable de 1 m (3,3") |
| HI763133 | Sonda de conductividad/TDS de cuatro anillos con sensor de temperatura interno y cable de 1.5 m (4.9")            |
| HI92000  | Aplicación de software compatible con Windows®                                                                    |
| HI920015 | Cable micro USB                                                                                                   |

# Certificación

Todos los equipos Hanna cumplen con las **Directivas Europeas CE**. **Eliminación de Equipos Eléctricos y Electrónicos**. El producto no debe ser tratado como basura doméstica. En lugar de eso, entréguelo en el punto de recolección apropiado para el reciclaje de equipos eléctricos y electrónicos que conservarán los recursos naturales.

Eliminación de residuos de baterías. Este producto contiene baterías, no las deseche con la basura doméstica. Entréguelas al punto de recogida apropiado para el reciclaje.

Garantizar la eliminación adecuada del producto y de la batería evita posibles consecuencias negativas para el medio ambiente y la salud humana. Para obtener más información, comuníquese con su ciudad, su CE RoHS compliant

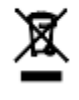

servicio local de eliminación de desechos domésticos, el lugar de compra o visite www.hannachile.com.

# Recomendaciones para Usuarios

Antes de usar este producto, asegúrese de que sea totalmente adecuado para su aplicación específica y para el entorno en el que se usa. Cualquier modificación introducida por el usuario en el equipo suministrado puede degradar el rendimiento del medidor. Por su seguridad y la del medidor, no use ni almacene el medidor en entornos peligrosos.

# Garantía

El HI98197 tiene una garantía de dos años contra defectos de mano de obra y materiales cuando se utiliza para el fin previsto y se mantiene de acuerdo con las instrucciones. Los electrodos y las sondas tienen una garantía de seis meses. Esta garantía está limitada a reparación o reemplazo sin cargo.

Los daños debidos a accidentes, mal uso, alteraciones o falta de mantenimiento prescrito no están cubiertos por la garantía

Si se requiere servicio, contacte a su oficina local de Hanna Instruments. Si está en garantía, informe el número del modelo, la fecha de compra, el número de serie y la naturaleza del problema. Si la reparación no está cubierta por la garantía, se le notificará de los cargos incurridos. Si el instrumento debe devolverse a Hanna Instruments, primero obtenga un número de Autorización de Devolución de Mercancías (RGA) del departamento de Servicio Técnico y luego envíelo con los costos de envío prepagos. Al enviar cualquier instrumento, asegúrese de que esté debidamente embalado para una protección completa.

Hanna Instruments se reserva el derecho de modificar el diseño, construcción o apariencia de sus productos sin previo aviso.

www.hannachile.com Casa Matriz: Lo Echevers 311, Quilicura, Santiago Teléfono: (2) 2862 5700 Ventas: ventas@hannachile.com Servicio Técnico: serviciotecnico@hannachile.com

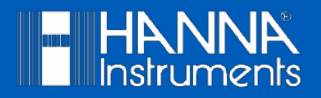

Impreso en RUMANIA